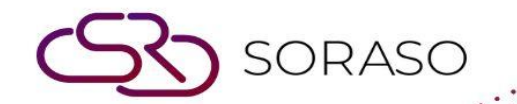

# Manual

### **PMS-Reports User Guide**

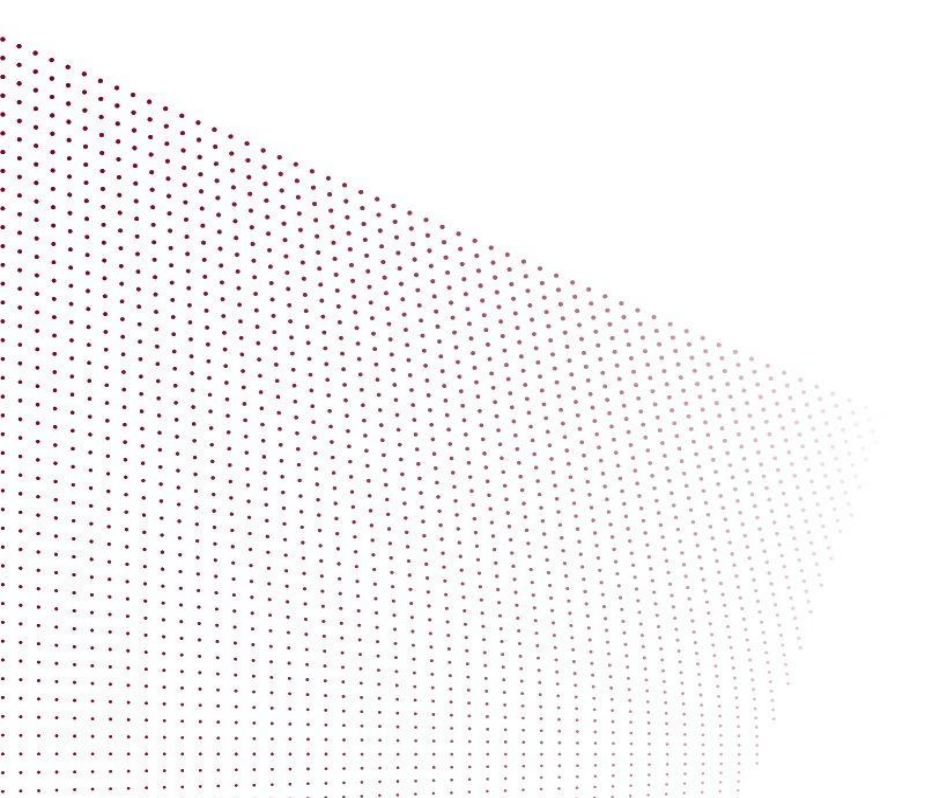

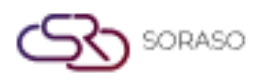

## **TABLE OF CONTENTS**

| Operation Report        | 04 |
|-------------------------|----|
| - Actual Arrival        | 04 |
| - Actual Departure      | 06 |
| - Expected Arrival      | 09 |
| - Expected Departure    | 13 |
| - Guest In House        | 15 |
| - Hotel Posting Journal | 17 |
| - Room Transfer         | 21 |
| - Transaction Posting   | 22 |
| Manager Report          | 25 |

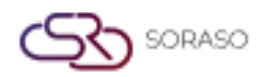

|                          | Version :<br>Last Updated :<br>Author : | 10.02<br>20 June 2025<br>QA Team |
|--------------------------|-----------------------------------------|----------------------------------|
| - Management (Landscape) |                                         | 25                               |
| - Trial Balance          |                                         | 27                               |
| Audit Report             |                                         | 28                               |
| - Daily Income           |                                         | 28                               |

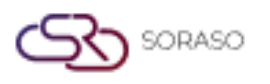

#### 1. Overview

This PMS – Reports User Guide provides hotel staff with comprehensive instructions on how to manage and interpret various reports within the property management system. It includes detailed steps for viewing reports related to guest arrivals and departures, hotel posting journals, revenue and performance tracking, and more. The guide is designed to help users efficiently analyze financial and operational data to make informed decisions, ensuring smooth hotel operations.

#### 2. Operation Report

#### 2.1. Actual Arrival

Available under **PMS > Reports > Actual Arrival**, this function allows staff to view actual guest arrivals, including stay records and revenue data, within a selected date range. It helps verify check-in activity and monitor performance tied to specific rate plans, segments, or user roles.

- Date Range Select the From Date and To Date fields to define the check-in period.
- **Building From / To** Filter by building/room section (if the property has multiple buildings).
- □ Market Segment / Group / Guest Type To analyze specific sources or categories of guests
- □ **Channel / User** Track bookings by reservation channel or staff member.
- Show Inactive User Include bookings handled by inactive users.
- Sort By Options By Time, By Room, By Alpha and By Company
- □ Show Rate Choose whether to display the room rate in the report.
- Display Options Show House Folio, Show Notices, Show Comments, Show Guest Favorites and Deducted Discount.

| From Date    | state   | То             | sterts    |                    |   |                      |
|--------------|---------|----------------|-----------|--------------------|---|----------------------|
| 15/01/2025   |         | 15/01/2025     |           |                    |   |                      |
| Building     |         | Market Segment |           | Group              |   | Guest Type           |
| All          | -       | All            | -         | All                | ~ | All 👻                |
| Channel      |         | User           |           |                    |   |                      |
| All          | -       | All            | •         | Show inactive user |   |                      |
| Sort By      |         |                |           |                    |   |                      |
| By Time      |         | By Room        | $\langle$ | By Alpha           |   | By Company           |
| Show Rate    |         |                |           |                    |   |                      |
| Yes          |         | No             |           |                    |   |                      |
| Show House   | e Folio | Show Notices   |           | Show Comments      |   | Show Guest Favorites |
| V Deducted D | iscount |                |           |                    |   |                      |

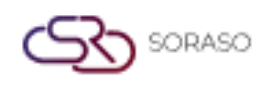

This report provides a detailed list of guests who have physically arrived and checked in, including key details such as room number, room rate, nationality, number of guests, and reservation references.

- **Room# / RM.Type / Original RM** Room number and room type reserved.
- **Company / Agent —** Contracted company or travel agent. (if any)
- **Guest Name** Full name(s) of guests who checked in.
- **#Visit** Number of visits for that guest
- □ **Nationality / Segment** Nationality and market segment.
- □ Night / Adt / Chd / Inf / Gst / Ex-Bd Nights stayed, number of Adults, Children, Infants, Total Guests, Extra Beds.
- Arrival / Departure Date Guest's actual check-in and scheduled check-out dates.
- **Rate / Group Code** Room rate per night after discount / group booking code. (if any)
- **RR. Ref. No. / OTA Ref. No.** Reservation reference numbers.

| QA Sor<br>Info. da<br>Group:/<br>User :A | aso 1<br>te:15/01/2025 to 15/01/<br>NI | 2025     |               | Building :All<br>Guest Type:<br>Sort By :Alp | l<br>:All<br>sha |            |        | ,     | Actual | Si<br>Si<br>C<br>R | <b>ival</b><br>egmen<br>hannel<br>ate de | t:All<br>:All<br>ducte | d disco    | unt                 |            | Page(s) :1/1<br>Print Date :1<br>Print by :SAI | 9/06/2025 14:28<br>PARN SP. |    |
|------------------------------------------|----------------------------------------|----------|---------------|----------------------------------------------|------------------|------------|--------|-------|--------|--------------------|------------------------------------------|------------------------|------------|---------------------|------------|------------------------------------------------|-----------------------------|----|
| Room#                                    | RM.Type/Original RM.                   | Co       | mpany Agent   |                                              | Compa            | ny Guest   |        | Night | Adt    | Chd                | Inf                                      | Gst                    | Ex-Bd      | Arr.Date            | Dep.Date   | Rate Register#                                 | RR. Ref. No.                |    |
|                                          |                                        | G        | est Name 1/2  |                                              | #Visit           | Guest Type | Nation | ality |        |                    | Segme                                    | nt                     |            |                     | Group Code |                                                | OTA Ref. No.                |    |
| DA1<br>1209                              | JRS/JRS                                |          | er Anua K     |                                              | 0                | DEC        | The    | 1     | 1      | 0                  | 0                                        | 1                      | 0          | 15/01/2025          | 16/01/2025 | 1,800                                          | RR#2500150,CI#2500082       | NR |
| \$1209                                   | JRS/JRS                                | M        | Dean Dion     |                                              | 0                | REG        | Thai   | 1     | 1      | 0                  | 0<br>BLO                                 | 1                      | 0          | 15/01/2025          | 16/01/2025 | 1,800                                          | RR#2500151,CI#2500083       | NR |
| 1108                                     | 2BRS/FMST                              | OC Kh    | บก สมขาย มานะ |                                              | 0                | REG        | Thai   | 1     | 3      | 2                  | 0<br>BLO                                 | 5                      | 1<br>10:38 | 15/01/2025<br>12:00 | 16/01/2025 | 9,200                                          | RR#2500143,CI#2500081       | NR |
|                                          |                                        |          |               |                                              |                  |            |        |       |        |                    |                                          |                        |            |                     |            | Schurge 6                                      | bu Scontfieder Co. 114      |    |
| Soras                                    | 0                                      |          |               |                                              |                  |            |        |       |        |                    |                                          |                        |            |                     |            | Software E                                     | y : SmartFinder Co., Ltd    |    |
| NR =                                     | Normal , PK =Packag                    | e , AM = | Allotment , P | A =Packag                                    | ge&Allo          | otment     |        |       |        |                    |                                          |                        |            |                     |            |                                                |                             |    |

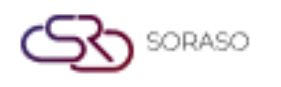

#### 2.2. Actual Departure

Available under **PMS > Reports > Actual Departure,** this function allows staff to view detailed information about guests who have checked out within a specified date range, helping staff track and manage guest departures efficiently.

- **From Date / To Date —** Select the date range for departures
- **Building From / To** Filter by building zones. (if applicable)
- □ **Market Segment / Group / Guest Type / Channel** Narrow results based on market, booking group, or guest category.
- **User** Filter by reservation staff.
- Show Inactive User Include records handled by inactive users.
- Show Inactive User Include records handled by inactive users.
- Layout Options By Summary and By Detail.
- Sort By Options By Time, By Room and By Alpha.
- Display Options Show House Folio, Show Empty Bill (Blank Folio), Show Notices, Show Comments, Show Guest Favorites

| From Date                 |      | То                                     |                |               |   |                      |
|---------------------------|------|----------------------------------------|----------------|---------------|---|----------------------|
| 15/01/2025                |      | 15/01/2025                             | atmata<br>1111 |               |   |                      |
| Building From             |      | То                                     |                |               |   |                      |
| All                       | -    | All                                    | -              |               |   |                      |
| Market Segment            |      | Group                                  |                | Guest Type    |   | Channel              |
| All                       | -    | All                                    | -              | All           | Ŧ | All -                |
| User                      |      |                                        |                |               |   |                      |
| All                       | -    | <ul> <li>Show inactive user</li> </ul> |                |               |   |                      |
| Report Layout             |      |                                        |                |               |   |                      |
| By Summary                |      | By Detail                              |                |               |   |                      |
| Sort By                   |      |                                        |                |               |   |                      |
| By Time                   |      | By Room                                |                | By Alpha      |   |                      |
| Show House Folio          |      | Show Notices                           |                | Show Comments |   | Show Guest Favorites |
| Show Empty Bill (Blank Fo | lio) |                                        |                |               |   |                      |

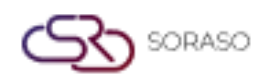

**Layout: Summary**, this layout provides a summarized view of guests who have checked out within the specified date range, offering a quick overview of key information.

- **Room# / RM.Type / Original RM** Room number and room type reserved.
- **Company / Agent** Contracted company or travel agent. (if any)
- **Guest Name** Full name(s) of guests who checked in.
- Arrival and Departure Information: Shows arrival date/time, departure date/time, and departure details.
- □ Night / Adt / Chd / Inf / Gst / Ex-Bd Nights stayed, number of Adults, Children, Infants, Total Guests, Extra Beds.
- **RR. Ref. No. / OTA Ref. No.** Reservation reference numbers.
- □ **Payment Summary** Displays a summary of the payment types made (e.g., Alipay, Bank Transfer, Cash Payment), with the Total Payment at the bottom.

|                                                                                     |                    |                                                         |                     | Actual D<br>Sum | Departu<br>Imary | ire           |                |      |        |                |          | P        | age(s) :1/1<br>rint Date :1 | 9/06/2025 16:14           |      |
|-------------------------------------------------------------------------------------|--------------------|---------------------------------------------------------|---------------------|-----------------|------------------|---------------|----------------|------|--------|----------------|----------|----------|-----------------------------|---------------------------|------|
| Smart Soraso Hotel 1<br>From Dep. Date : 04/03/2025 to<br>Group : All<br>User : All | 05/03/2025         | From Building : A<br>Guest type : All<br>Sort By : Time | All                 |                 | Se               | gmen<br>annel | : All<br>: All |      |        |                |          | P        | rint by :SAJ                | PARN SP                   |      |
| ROOM RM.Type/Original RM                                                            | Company Agent      | Arr.Date/Time                                           | Dep.Date/Time       | Departure By    | Adt              | Chd           | Inf            | Gst  | Night  | Market Segment | Gst.Type | Register | C/O By                      | RR. Ref. No.              |      |
|                                                                                     | Guest Name 1/2     |                                                         | Email               |                 |                  |               | 0              | ompa | ny Gue | est            |          |          |                             | UTA KET. ND.              |      |
| 120 BDS/DLXT                                                                        | Mr. Devid SMF      | 23/02/2025 15<br>Thai                                   | 5:28 04/03/2025 10: | 23              | 2                | 0             | 0              | 2    | 9      | AIRL           | REG      |          |                             | RR25000500,CO2500031      | 6 NR |
| 103 DLXPACCDBL/DLXT                                                                 | Mrs. Halina SMF    | 03/03/2025 13<br>Thai                                   | 3:38 04/03/2025 14: | 47              | 8                | 0             | 0              | 8    | 1      | AIRL           | REG      |          | _                           | RR25000530,CO2500031      | 5 NR |
| Total Room :2                                                                       |                    |                                                         |                     | Total Guest :   | 10               | 0             | 0              | 10   |        |                |          |          |                             |                           |      |
| Airay                                                                               |                    |                                                         | 4 750               |                 |                  |               |                |      |        |                |          |          |                             |                           |      |
| Bank Transfer                                                                       |                    |                                                         | 36,000              |                 |                  |               |                |      |        |                |          |          |                             |                           |      |
| Cash Payment                                                                        |                    |                                                         | 500                 |                 |                  |               |                |      |        |                |          |          |                             |                           |      |
| Total Payment                                                                       |                    |                                                         | 41,250              |                 |                  |               |                |      |        |                |          |          |                             |                           |      |
|                                                                                     |                    |                                                         |                     |                 |                  |               |                |      |        |                |          |          |                             |                           |      |
|                                                                                     |                    |                                                         |                     |                 |                  |               |                |      |        |                |          |          |                             |                           |      |
|                                                                                     |                    |                                                         |                     |                 |                  |               |                |      |        |                |          |          |                             |                           |      |
|                                                                                     |                    |                                                         |                     |                 |                  |               |                |      |        |                |          |          |                             |                           |      |
|                                                                                     |                    |                                                         |                     |                 |                  |               |                |      |        |                |          |          |                             |                           |      |
|                                                                                     |                    |                                                         |                     |                 |                  |               |                |      |        |                |          |          |                             |                           |      |
|                                                                                     |                    |                                                         |                     |                 |                  |               |                |      |        |                |          |          |                             |                           |      |
|                                                                                     |                    |                                                         |                     |                 |                  |               |                |      |        |                |          |          |                             |                           |      |
|                                                                                     |                    |                                                         |                     |                 |                  |               |                |      |        |                |          |          |                             |                           |      |
|                                                                                     |                    |                                                         |                     |                 |                  |               |                |      |        |                |          |          |                             |                           |      |
|                                                                                     |                    |                                                         |                     |                 |                  |               |                |      |        |                |          |          |                             |                           |      |
|                                                                                     |                    |                                                         |                     |                 |                  |               |                |      |        |                |          |          |                             |                           |      |
|                                                                                     |                    |                                                         |                     |                 |                  |               |                |      |        |                |          |          |                             |                           |      |
|                                                                                     |                    |                                                         |                     |                 |                  |               |                |      |        |                |          |          |                             |                           |      |
| Soraso<br>NR = Normal , PK =Package , i                                             | AM =Allotment , PA | =Package&Allo                                           | tment               |                 |                  |               |                |      |        |                |          |          | Software I                  | By : SmartFinder Co., Ltd |      |

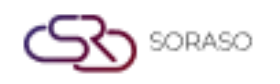

**Layout: Detail**, detailed information about the guest's stay and payment is presented more thoroughly compared to the summarized version. This layout breaks down the data into various categories, providing a more granular view of the guest's reservation and payment history.

- **Room# / RM.Type / Original RM** Room number and room type reserved.
- **Company / Agent** Contracted company or travel agent. (if any)
- **Guest Name** Full name(s) of guests who checked in.
- Arrival and Departure Information: Shows arrival date/time, departure date/time, and departure details.
- □ Night / Adt / Chd / Inf / Gst / Ex-Bd Nights stayed, number of Adults, Children, Infants, Total Guests, Extra Beds.
- **RR. Ref. No. / OTA Ref. No.** Reservation reference numbers.
- □ **Payment Summary** Displays a summary of the payment types made (e.g., Alipay, Bank Transfer, Cash Payment), with the Total Payment at the bottom.

| Smart                       | Soraso Hotel 1                            |                   |                                                                                                    |              | Ac              | tual Dep   | arture                |                     |       |             |                                                                                                    | Pa<br>Pri<br>Pri | ge(s) :1/1<br>nt Date :19,<br>nt by :SAIP | /06/2025 16:33<br>ARN SP |
|-----------------------------|-------------------------------------------|-------------------|----------------------------------------------------------------------------------------------------|--------------|-----------------|------------|-----------------------|---------------------|-------|-------------|----------------------------------------------------------------------------------------------------|------------------|-------------------------------------------|--------------------------|
| From D<br>Group :<br>Channe | ep. Date : 04/03/2025 t<br>All<br>I : All | o 05/03/2025      | From Building : Al<br>Guest type : All<br>Sort By : Time                                                         | I            |                 |            | Segment<br>User : [1] | : All<br>2) ADMIN S | i.    |             |                                                                                                    |                  |                                           |                          |
| Room#                       | RM.Type/Original RM                       | Company Agent     | Arr.Date/Time                                                                                                    | Dep.Date/Tin | ne Depart.      | ure By     | Adt Ch                | Inf Gst             | Night | Market Segm | ent Gst.Type                                                                                                    | Register         | C/O By                                    | RR. Ref. No.             |
|                             |                                           | Guess Name 1/2    | 000000000                                                                                                    | Nationalit   | y C             | Company G  | uest                  | 100200000           |       |             |                                                                                                    |                  |                                           | OTA Ref. No.             |
| DAII<br>103                 | V POSTING                                 | Mar Marine Chill  | 03/03/2025 13:3                                                                                                  | 8 04/03/2025 | 14:47           |            | 8 0                   | 0 8                 | 1     | AIRL        | REG                                                                                                    |                  | ADMIN S.                                  | RR25000530,CO25000315    |
|                             | B 25000710                                | Master Folio      | 03/03/2025                                                                                                    | 11-12-25     | Room Charge     |            |                       |                     |       | 4 100       | AUTOPOST                                                                                                    |                  |                                           |                          |
|                             | 1223000710                                | Pitates Folio     | 03/03/2025                                                                                                    | 11:12:25     | Extra Bed       |            |                       |                     |       | 250         | AUTOPOST                                                                                                    |                  |                                           |                          |
|                             |                                           |                   | 04/03/2025                                                                                                    | 11:12:25     | BREAKFAST       |            |                       |                     |       | 400         | AUTOPOST                                                                                                    |                  |                                           |                          |
|                             |                                           |                   | 04/03/2025                                                                                                    | 16:28:30     | Alipay          |            |                       |                     |       | -4,750      |                                                                                                    |                  |                                           |                          |
|                             |                                           |                   |                                                                                                    |              |                 |            |                       |                     |       |             |                                                                                                    |                  |                                           |                          |
|                             | FL25000711                                | Extra Folio       | 03/03/2025                                                                                                    | 14;44:23     | Bella Nara Cuis | ine        |                       |                     |       | 500         | and the second second                                                                                                    |                  |                                           |                          |
|                             |                                           |                   | 04/03/2025                                                                                                    | 11:15:23     | Cash Payment    |            |                       |                     |       | -500        | CONTRACTOR OF STREET, STREET, STRE |                  |                                           |                          |
|                             | FL25000721                                | Extra Folio       | 04/03/2025                                                                                                    | 11:11:16     | Breakdown Afb   | ernoon Tea | Revenue               |                     |       | -1          |                                                                                                    |                  |                                           |                          |
|                             |                                           |                   |                                                                                                    |              | 3               |            |                       |                     |       |             |                                                                                                    |                  |                                           |                          |
|                             |                                           |                   |                                                                                                    |              |                 | Sub Total  |                       |                     |       | -1.00       |                                                                                                    |                  |                                           |                          |
|                             |                                           |                   |                                                                                                    |              |                 |            |                       |                     |       |             |                                                                                                    |                  |                                           |                          |
| Can                         |                                           |                   |                                                                                                    |              |                 |            |                       |                     |       |             |                                                                                                    |                  |                                           |                          |
| Lon                         | MART PAYMENT                              |                   |                                                                                                    | 001100       | 8               |            |                       |                     |       |             |                                                                                                    |                  |                                           |                          |
| Alipe                       | 1                                         |                   |                                                                                                    | 4,750.00     | )               |            |                       |                     |       |             |                                                                                                    |                  |                                           |                          |
| Cash                        | Payment                                   |                   |                                                                                                    | 500.00       | )               |            |                       |                     |       |             |                                                                                                    |                  |                                           |                          |
| Total                       | Payment                                   |                   |                                                                                                    | 5,250.00     | )               |            |                       |                     |       |             |                                                                                                    |                  |                                           |                          |
|                             |                                           |                   |                                                                                                    |              |                 |            |                       |                     |       |             |                                                                                                    |                  |                                           |                          |
|                             |                                           |                   |                                                                                                    |              |                 |            |                       |                     |       |             |                                                                                                    |                  |                                           |                          |
|                             |                                           |                   |                                                                                                    |              |                 |            |                       |                     |       |             |                                                                                                    |                  |                                           |                          |
|                             |                                           |                   |                                                                                                    |              |                 |            |                       |                     |       |             |                                                                                                    |                  |                                           |                          |
|                             |                                           |                   |                                                                                                    |              |                 |            |                       |                     |       |             |                                                                                                    |                  |                                           |                          |
|                             |                                           |                   |                                                                                                    |              |                 |            |                       |                     |       |             |                                                                                                    |                  |                                           |                          |
|                             |                                           |                   |                                                                                                    |              |                 |            |                       |                     |       |             |                                                                                                    |                  |                                           |                          |
|                             |                                           |                   |                                                                                                    |              |                 |            |                       |                     |       |             |                                                                                                    |                  |                                           |                          |
|                             |                                           |                   |                                                                                                    |              |                 |            |                       |                     |       |             |                                                                                                    |                  |                                           |                          |
|                             |                                           |                   |                                                                                                    |              |                 |            |                       |                     |       |             |                                                                                                    |                  |                                           |                          |
|                             |                                           |                   |                                                                                                    |              |                 |            |                       |                     |       |             |                                                                                                    |                  |                                           |                          |
|                             |                                           |                   |                                                                                                    |              |                 |            |                       |                     |       |             |                                                                                                    |                  |                                           |                          |
|                             |                                           |                   |                                                                                                    |              |                 |            |                       |                     |       |             |                                                                                                    |                  |                                           |                          |
|                             |                                           |                   |                                                                                                    |              |                 |            |                       |                     |       |             |                                                                                                    |                  |                                           |                          |
|                             |                                           |                   |                                                                                                    |              |                 |            |                       |                     |       |             |                                                                                                    |                  |                                           |                          |
|                             |                                           |                   |                                                                                                    |              |                 |            |                       |                     |       |             |                                                                                                    |                  |                                           |                          |
|                             |                                           |                   |                                                                                                    |              |                 |            |                       |                     |       |             |                                                                                                    |                  |                                           |                          |
| Soraso<br>NR = N            | ormal , PK =Package                       | , AM =Allotment , | PA =Package&Allot                                                                                                | ment         |                 |            |                       |                     |       |             |                                                                                                    |                  | Software By                               | : SmartFinder Co., Ltd   |
| and the second              | a constant for the second state           |                   | and the second second second second second second second second second second second second second second second | 0.000/07/07  |                 |            |                       |                     |       |             |                                                                                                    |                  |                                           |                          |

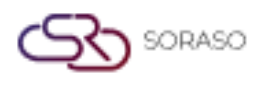

#### 2.3. Expected Arrival

Available under **PMS > Reports > Expected Arrival**, this function allows staff to view a report of guests expected to arrive on a specific date or within a selected date range. It supports front office and operations teams in preparing for check-ins by offering filters such as guest type, market segment, booking status and more.

- **Date Range** Select arrival dates using **From** and **To** fields.
- **Building From / To** Filter by building/room section (if the property has multiple buildings).
- Select Range Both, FIT and Group.
- Additional Filters Group, Market Segment, Contract, Agent, Source, Guest Type, Channel, Booking Status and Special Request.
- Layout Options Results by Guest Type, Market Segment or None.
- Sort By Alphabetically, Room No., Date, Date/Time, Company/Agent and Market segment.
- **Display Options** Show Notices, Show Comments and Show Guest Favorites.
- □ Show Rate Choose whether to display the room rate in the report.

| Date                 | То                  |           |                |
|----------------------|---------------------|-----------|----------------|
| 15/01/2025           | 15/01/2025          | 1991      |                |
| Building From        | То                  |           |                |
| AI -                 | All                 | -         |                |
| Select Range         |                     |           |                |
| Both                 | П                   | Group     |                |
| Group                | Market Segment      | Contract  | Agent          |
| Al -                 | All                 | - Al -    | All -          |
| Source               | Guest Type          | Channel   | Booking Status |
| Al +                 | All                 | * AI *    | All +          |
| Special Request      |                     |           |                |
| AI -                 |                     |           |                |
| 1                    |                     |           |                |
| Layout               |                     |           |                |
| Guest Type           | Market Segment None |           |                |
| Sort By              |                     |           |                |
| By Alpha             | Room No. Date       | Date/Time | Company Agent  |
| Market Segment       |                     |           |                |
| Show Notices         |                     |           |                |
| Show Comments        |                     |           |                |
| Show Guest Favorites |                     |           |                |
| Show Rate            |                     |           |                |
| • Yes • No           |                     |           |                |

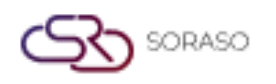

**Layout: Guest Type**, this report displays guests expected to arrive at the hotel, grouped by Guest Type. The layout helps staff easily identify and manage guest arrivals.

- **Guest Type** Guests are grouped by type.
- □ **RM No. / RR. Ref. No.** Room number and reservation reference number assigned to the booking.
- **Guest Name** Name(s) of the guest(s) expected to check in.
- Arrival / Departure Date & Time Scheduled check-in and check-out date and time.
- **RM Type** The room type/category reserved. (e.g., STDT, DLX, FMSP)
- #RM / Adt / Chd / Inf Number of rooms, adults (Adt), children (Chd), and infants (Inf) in the booking.
- **GST / Ex-Bd** Total number of guests and number of extra beds requested.
- **Rate Code** Room rate plan or pricing agreement used during the reservation process.
- **RM. Rate** Room price per night.
- ABF Breakfast inclusion.
- **Total Amount** Total payable by guest.
- **RSVN Date / Status** Booking date and status. (e.g., NR = Normal Reservation)
- **RSVN By** Staff who handled the reservation.

|         |                        |                                                |              |                      |              | 1          | Expe        | cted        | Arriv     | val          |            |              |          |                | Page(s) :1/1          |                      |
|---------|------------------------|------------------------------------------------|--------------|----------------------|--------------|------------|-------------|-------------|-----------|--------------|------------|--------------|----------|----------------|-----------------------|----------------------|
| QA So   | raso 1                 |                                                |              |                      |              |            |             |             |           |              |            |              |          |                | Print Date :19/06/20  | 25 16:59             |
| Arr. Da | te:15/01/2025          |                                                | From Buildin | na : All Buildi      | ina          |            |             |             | Se        | lect         | Ranoe      | : Both       |          |                | Print by :SAIPARN S   | Ρ.                   |
| Group   | All Group              |                                                | Segment:All  | Segment              |              |            |             |             | Co        | otra         | ct :All    |              |          |                |                       |                      |
| Anont   | All                    |                                                | Source - All | and a second         |              |            |             |             | G         | loct .       | Type:/     | I Guest Tune |          |                |                       |                      |
| Channel | All Channel            |                                                | Source .All  |                      |              |            |             |             | Gu        | ACSL<br>ACSL | rypes      | Name         |          |                |                       |                      |
| Channe  | a:All Channel          |                                                |              |                      |              |            |             |             | 50        | rt Dy        | Gues       | t name       |          |                |                       |                      |
| Special | Request :              |                                                |              |                      |              |            |             |             |           |              |            |              |          |                |                       |                      |
| RM. No  | RR. Ref. No.           | Arr. Date Arr. By / Flight                     | Arr. Time    | Dep. Date            | RM. Type     | #RM        | Adt         | Chd         | Inf       | GST          | Ex-Bd      | Rate Code    | RM. Rate | ABF            | Total AMT. RSVN. Date | RSVN. Status         |
|         | OTA Ref. No.           | Guest Name 1 / 2                               |              | #Visit               | Original RM. | Comp       | any A       | gent        |           |              | Segme      | nt Company G | luest    | Group          | RSVN. By              |                      |
| Gue     | st Type: REG           |                                                |              |                      |              |            |             |             |           |              |            |              |          |                |                       |                      |
| 1208    | RR#2500144             | 15/01/2025<br>Miss ANNTY QA<br>Miss SAIPARN QA | 14:00        | 16/01/2025<br>0<br>0 | GRST<br>GRST | 1          | 2           | 0           | 0         | 2            | BLO        | OPN          | 1,600    | 400            | 2,000 16/06/2025      | Confirmed Booking NR |
| \$1203  | RR#2500146             | 15/01/2025<br>Mr. Junior JU                    | 14:00        | 16/01/2025<br>0      | DLXK         | 0          | 1           | 0           | 0         | 1            | 0<br>BLO   | OPN          | 1,800    | 200            | 2,000 16/06/2025      | Confirmed Booking NR |
| 3112    | RR#2500149             | 15/01/2025<br>Miss Manow AA                    | 14:00        | 16/01/2025<br>0      | STDT<br>STDT | 1          | 7           | 2           | 0         | 9            | 1<br>BLO   | FIXEX        | 3,900    | 600            | 4,500 16/06/2025      | Confirmed Booking NR |
| 3102    | RR#2500148             | 15/01/2025<br>Miss Sarah WA                    | 14:00        | 16/01/2025<br>0      | STDT         | 1          | 2           | 0           | 0         | 2            | 1<br>BLO   | FIXIN        | 1,000    | 400<br>Group01 | 1,400 16/06/2025      | Confirmed Booking NR |
| 3110    | RR#2500148-1           | 15/01/2025<br>Miss Sarah WA                    | 14:00        | 16/01/2025<br>0      | STDT         | 1          | 2           | 0           | 0         | 2            | 1<br>BLO   | FIXIN        | 1,000    | 400<br>Group01 | 1,400 16/06/2025      | Confirmed Booking NR |
| 3111    | RR#2500148-2           | 15/01/2025<br>Miss Sarah WA                    | 14:00        | 16/01/2025<br>0      | STDT         | 1          | 2           | 0           | 0         | 2            | 1<br>BLO   | FIXIN        | 1,000    | 400<br>Group01 | 1,400 16/06/2025      | Confirmed Booking NR |
| \$1203  | RR#2500147             | 15/01/2025<br>Mr. Senior JU                    | 14:00        | 16/01/2025<br>0      | DLXK         | 1          | 1           | 0           | 0         | 1            | BLO        | OPN          | 1,800    | 200            | 2,000 16/06/2025      | Confirmed Booking NR |
| 3116    | RR#2500152             | 15/01/2025<br>Khun Test Booking 01             | 14:00        | 16/01/2025<br>0      | 2BR<br>2BR   | 1<br>AIS C | 2<br>Compar | 0<br>ny lim | 0<br>ited | 2            | CRH<br>CRH | OTARB        | 2,600    | 400            | 3,000 17/06/2025      | Confirmed Booking NR |
| 1202    | RR#2500142             | 15/01/2025<br>Mr. Tany KA<br>Miss Jerry KA     | 14:00        | 16/01/2025<br>0<br>0 | FMSP<br>FMSP | 1          | 3           | 2           | 0         | 5            | 1<br>BLO   | AFTNT        | 5,300    | 800            | 6,100 16/06/2025      | Confirmed Booking NR |
| Total F | loom : 8               |                                                |              | Total Gues           | £ :          |            | 22          | 4           | 0         | 26           |            |              |          |                |                       |                      |
| NR =N   | ormal, PK =Package, AM | Allotment, PA =Package&Al                      | lotment      |                      |              |            |             |             |           |              |            |              |          |                |                       | Smart Find           |

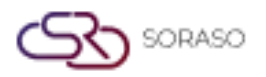

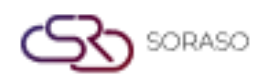

**Layout: Market Segment**, to provide hotel staff with a detailed overview of guests expected to arrive on a specific date, grouped by Market Code, helping streamline check-in preparations and operational planning.

- Market Code Groups guests based on marketing/channel segments. (e.g., BLO, CRH)
- □ **RM No. / RR. Ref. No.** Room number and reservation reference number assigned to the booking.
- **Guest Name** Name(s) of the guest(s) expected to check in.
- Arrival / Departure Date & Time Scheduled check-in and check-out date and time.
- **RM Type** The room type/category reserved. (e.g., STDT, DLX, FMSP)
- #RM / Adt / Chd / Inf Number of rooms, adults (Adt), children (Chd), and infants (Inf) in the booking.
- **GST / Ex-Bd** Total number of guests and number of extra beds requested.
- **Rate Code** Room rate plan or pricing agreement used during the reservation process.
- **RM. Rate** Room price per night.
- ABF Breakfast inclusion.
- **Total Amount** Total payable by guest.
- **RSVN Date / Status** Booking date and status. (e.g., NR = Normal Reservation)
- **RSVN By** Staff who handled the reservation.

|          |                                    |                                            |            |                 |              |          |            |             |            |       |          |               | Autho    | r :          | QA Team                              |                   |
|----------|------------------------------------|--------------------------------------------|------------|-----------------|--------------|----------|------------|-------------|------------|-------|----------|---------------|----------|--------------|--------------------------------------|-------------------|
| QA Sor   | aso 1                              |                                            |            |                 |              |          | Expe       | cted        | Arri       | val   |          |               |          |              | Page(s) :1/1<br>Print Date :19/06/20 | 025 17:02         |
| Arr. Dat | e:15/01/2025                       | F                                          | om Buildi  | ng : All Buildi | ing          |          |            |             | Se         | ect   | Range    | : Both        |          |              | Print by :SAIPARN S                  | P.                |
| Group:/  | W Group                            | s                                          | egment:Al  | Segment         |              |          |            |             | C          | ontra | act :All |               |          |              |                                      |                   |
| Agent :/ | All                                | S                                          | ource :All |                 |              |          |            |             | G          | jest  | Type:/   | Il Guest Type |          |              |                                      |                   |
| Channel  | I:All Channel                      |                                            |            |                 |              |          |            |             | Sc         | ort B | y:Gues   | t Name        |          |              |                                      |                   |
| Special  | Request :                          |                                            |            |                 |              |          |            |             |            |       |          |               |          |              |                                      |                   |
| RM. No   | RR. Ref. No.                       | Arr. Date Arr. By / Flight                 | Arr. Time  | Dep. Date       | RM. Type     | #RM      | Adt        | Chd         | Inf        | GST   | Ex-Bd    | Rate Code     | RM. Rate | ABF          | Total AMT. RSVN. Date                | RSVN. Status      |
| March    | UTA KS. NO.                        | Guest Name 1/2                             |            | # VISIL         | unginal fun. | Com      | pany A     | genz        | -          | -     | acyme    | ne company o  | ues.     | Group        | KOVIN. Dy                            |                   |
| 1208     | RR#2500144                         | 15/01/2025<br>Miss ANNTY QA                | 14:00      | 16/01/2025<br>0 | GRST         | 1        | 2          | 0           | 0          | 2     | 0<br>BLO | OPN           | 1,600    | 400          | 2,000 16/06/2025<br>¢                | Confirmed Booking |
| \$1203   | RR#2500146                         | 15/01/2025<br>Mr. Junior JU                | 14:00      | 16/01/2025<br>0 | DLXK<br>DLXK | 0        | 1          | 0           | 0          | 1     | 0<br>BLO | OPN           | 1,800    | 200          | 2,000 16/06/2025                     | Confirmed Bookin  |
| 3112     | RR#2500149                         | 15/01/2025<br>Miss Manow AA                | 14:00      | 16/01/2025<br>0 | STDT         | 1        | 7          | 2           | 0          | 9     | 1<br>BLO | FIXEX         | 3,900    | 600          | 4,500 16/06/2025                     | Confirmed Bookir  |
| 3102     | Special Request: HNY<br>RR#2500148 | 15/01/2025<br>Miss Sarah WA                | 14:00      | 16/01/2025      | STDT         | 1        | 2          | 0           | 0          | 2     | 1        | FIXIN         | 1,000    | 400<br>Sarah | 1,400 16/06/2025                     | Confirmed Bookin  |
| 3110     | RR#2500148-1                       | 15/01/2025<br>Miss Sarah WA                | 14:00      | 16/01/2025<br>0 | STDT         | 1        | 2          | 0           | 0          | 2     | 1<br>BLO | FIXIN         | 1,000    | 400<br>Sarah | 1,400 16/06/2025                     | Confirmed Bookin  |
| 3111     | RR#2500148-2                       | 15/01/2025<br>Miss Sarah WA                | 14:00      | 16/01/2025      | STDT         | 1        | 2          | 0           | 0          | 2     | 1        | FIXIN         | 1,000    | 400<br>Sarah | 1,400 16/06/2025                     | Confirmed Bookin  |
| \$1203   | RR#2500147                         | 15/01/2025<br>Mr. Senior JU                | 14:00      | 16/01/2025<br>0 | DLXK         | 1        | 1          | 0           | 0          | 1     | 0<br>BLO | OPN           | 1,800    | 200          | 2,000 16/06/2025                     | Confirmed Bookin  |
| 1202     | RR#2500142                         | 15/01/2025<br>Mr. Tony KA<br>Miss Jerny KA | 14:00      | 16/01/2025<br>0 | FMSP<br>FMSP | 1        | 3          | 2           | 0          | 5     | 1<br>BLO | AFTNT         | 5,300    | 800          | 6,100 16/06/2025                     | Confirmed Bookin  |
| Mark     | et Code CRH                        | That sharp res                             |            | Origin          | nal Rm       |          |            |             |            |       |          |               |          |              |                                      |                   |
| 2116     | RR#2500152                         | 15/01/2025<br>Khun Test Booking 01         | 14:00      | 16/01/2025<br>0 | 2BR<br>2BR   | 1<br>AIS | 2<br>Compa | 0<br>ny lir | 0<br>nited | 2     | 1<br>CRH | OTARB         | 2,600    | 400          | 3,000 17/06/2025                     | Confirmed Bookin  |
| 3116     |                                    |                                            |            |                 |              |          |            |             |            |       |          |               |          |              |                                      |                   |

**Layout:** None, the system does not group guests by Guest Type or Market Segment. Instead, it displays all expected arrivals in a simple, continuous list, sorted by the selected sorting option (e.g., Guest Name, Room No., or Date).

- □ **RM No. / RR. Ref. No.** Room number and reservation reference number assigned to the booking.
- **Guest Name** Name(s) of the guest(s) expected to check in.
- Arrival / Departure Date & Time Scheduled check-in and check-out date and time.
- **RM Type** The room type/category reserved. (e.g., STDT, DLX, FMSP)
- #RM / Adt / Chd / Inf Number of rooms, adults (Adt), children (Chd), and infants (Inf) in the booking.
- **GST / Ex-Bd** Total number of guests and number of extra beds requested.
- **Rate Code** Room rate plan or pricing agreement used during the reservation process.
- **RM. Rate** Room price per night.
- □ **ABF** Breakfast inclusion.

SORASO

- **Total Amount** Total payable by guest.
- **RSVN Date / Status** Booking date and status. (e.g., NR = Normal Reservation)
- **RSVN By** Staff who handled the reservation.

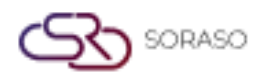

Version : Last Updated : 20 June 2025 Author :

10.02 QA Team

| 25                                                                | From Build<br>Segment:Al<br>Source :All                                                                                                    | ng : All Buik<br>I Segment                                                                                                    | ling                                                                                                    |                                                                                                    |                                                                                                    |                                                                                                    | Se                                                                                                    | ect                                                                                                    | Range                                                                                                    | : Both                                                                                                    |                                                                                                    |                                                                                                    | Print Date :19/06/20                                                                                                    | 025 17:03                                                                                                    |                                                                                                    |
|-------------------------------------------------------------------|----------------------------------------------------------------------------------------------------|----------------------------------------------------------------------------------------------------|----------------------------------------------------------------------------------------------------|----------------------------------------------------------------------------------------------------|----------------------------------------------------------------------------------------------------|----------------------------------------------------------------------------------------------------|----------------------------------------------------------------------------------------------------|----------------------------------------------------------------------------------------------------|----------------------------------------------------------------------------------------------------|----------------------------------------------------------------------------------------------------|----------------------------------------------------------------------------------------------------|----------------------------------------------------------------------------------------------------|----------------------------------------------------------------------------------------------------|----------------------------------------------------------------------------------------------------|----------------------------------------------------------------------------------------------------|
| 25                                                                | From Build<br>Segment:Al<br>Source :All                                                                                                    | ng : All Build<br>I Segment                                                                                                    | ling                                                                                                    |                                                                                                    |                                                                                                    |                                                                                                    | Se                                                                                                    | slect                                                                                                    | Range                                                                                                    | : Both                                                                                                    |                                                                                                    |                                                                                                    | Drink by CATDADN C                                                                                                    |                                                                                                    |                                                                                                    |
|                                                                   | Segment:Al<br>Source :All                                                                                                    | Segment                                                                                                    |                                                                                                    |                                                                                                    |                                                                                                    |                                                                                                    |                                                                                                    |                                                                                                    |                                                                                                    |                                                                                                    |                                                                                                    |                                                                                                    | PTITL DY CONTRACT S                                                                                                    | e.                                                                                                    |                                                                                                    |
|                                                                   | Source :All                                                                                                    |                                                                                                    |                                                                                                    |                                                                                                    |                                                                                                    |                                                                                                    | Co                                                                                                    | ontra                                                                                                    | tt :All                                                                                                    |                                                                                                    |                                                                                                    |                                                                                                    | 1992                                                                                                    |                                                                                                    |                                                                                                    |
| 4                                                                 | spectral search and                                                                                                    |                                                                                                    |                                                                                                    |                                                                                                    |                                                                                                    |                                                                                                    | G                                                                                                    | est                                                                                                    | Type:A                                                                                                    | Il Guest Type                                                                                                    |                                                                                                    |                                                                                                    |                                                                                                    |                                                                                                    |                                                                                                    |
|                                                                   |                                                                                                    |                                                                                                    |                                                                                                    |                                                                                                    |                                                                                                    |                                                                                                    | 50                                                                                                    | wt B                                                                                                    | Gues                                                                                                    | t Name                                                                                                    |                                                                                                    |                                                                                                    |                                                                                                    |                                                                                                    |                                                                                                    |
| 2                                                                 |                                                                                                    |                                                                                                    |                                                                                                    |                                                                                                    |                                                                                                    |                                                                                                    |                                                                                                    |                                                                                                    |                                                                                                    |                                                                                                    |                                                                                                    |                                                                                                    |                                                                                                    |                                                                                                    |                                                                                                    |
| to Data to De                                                     | Flinks Are Time                                                                                                    | Des Date                                                                                                    | Obs. T                                                                                                    |                                                                                                    | 4.4                                                                                                    | Chul I                                                                                                    | Lef.                                                                                                    | COT                                                                                                    | E. D.                                                                                                    | Data Cada                                                                                                    | DM Date                                                                                                    | ADC                                                                                                    | T-I-I ANT ODAL D-I-                                                                                                    | DOM: Children                                                                                                    |                                                                                                    |
| <ul> <li>Arr. Date Arr. by j</li> <li>Guest Name 1 / 2</li> </ul> | right Art. lime                                                                                                    | #Visit                                                                                                    | Original RM.                                                                                                    | Comp                                                                                                    | act any A                                                                                                    | gent                                                                                                    | TUL                                                                                                    | GST                                                                                                    | Segme                                                                                                    | nt Company Gue                                                                                                    | st                                                                                                    | Group                                                                                                    | RSVN. By                                                                                                    | KSVN. Status                                                                                                    | _                                                                                                    |
| H 15/01/2025<br>Miss ANNTY QA<br>Miss SAIPARN QA                  | 14:00                                                                                                    | 16/01/2025<br>0<br>0                                                                                                    | GRST<br>GRST                                                                                                    | 1                                                                                                    | 2                                                                                                    | 0                                                                                                    | 0                                                                                                    | 2                                                                                                    | 0<br>BLO                                                                                                    | OPN                                                                                                    | 1,600                                                                                                    | 400                                                                                                    | 2,000 16/06/2025                                                                                                    | Confirmed Booking                                                                                                    | NR                                                                                                    |
| uest                                                              |                                                                                                    |                                                                                                    |                                                                                                    |                                                                                                    |                                                                                                    |                                                                                                    |                                                                                                    |                                                                                                    |                                                                                                    |                                                                                                    |                                                                                                    |                                                                                                    |                                                                                                    |                                                                                                    |                                                                                                    |
| 6 15/01/2025<br>Mr. Junior JU                                     | 14:00                                                                                                    | 16/01/2025<br>0                                                                                                    | DLXK                                                                                                    | 0                                                                                                    | 1                                                                                                    | 0                                                                                                    | 0                                                                                                    | 1                                                                                                    | BLO                                                                                                    | OPN                                                                                                    | 1,800                                                                                                    | 200                                                                                                    | 2,000 16/06/2025                                                                                                    | Confirmed Booking                                                                                                    | NR                                                                                                    |
| uest:<br>19 15/01/2025<br>Miss Manow AA                           | 14:00                                                                                                    | 16/01/2025<br>0                                                                                                    | STDT<br>STDT                                                                                                    | 1                                                                                                    | 7                                                                                                    | 2                                                                                                    | 0                                                                                                    | 9                                                                                                    | 1<br>BLO                                                                                                    | FIXEX                                                                                                    | 3,900                                                                                                    | 600                                                                                                    | 4,500 16/06/2025                                                                                                    | Confirmed Booking                                                                                                    | NR                                                                                                    |
| uest:HNY                                                          |                                                                                                    |                                                                                                    |                                                                                                    |                                                                                                    |                                                                                                    |                                                                                                    |                                                                                                    |                                                                                                    |                                                                                                    |                                                                                                    |                                                                                                    |                                                                                                    |                                                                                                    |                                                                                                    |                                                                                                    |
| 8 15/01/2025<br>Miss Sarah WA                                     | 14:00                                                                                                    | 16/01/2025<br>0                                                                                                    | STDT                                                                                                    | 1                                                                                                    | 2                                                                                                    | 0                                                                                                    | 0                                                                                                    | 2                                                                                                    | 1<br>BLO                                                                                                    | FIXIN                                                                                                    | 1,000                                                                                                    | 400<br>Sarah                                                                                                    | 1,400 16/06/2025                                                                                                    | Confirmed Booking                                                                                                    | NR                                                                                                    |
| uest                                                              |                                                                                                    |                                                                                                    |                                                                                                    |                                                                                                    |                                                                                                    |                                                                                                    |                                                                                                    |                                                                                                    |                                                                                                    | -                                                                                                    |                                                                                                    |                                                                                                    |                                                                                                    |                                                                                                    |                                                                                                    |
| 8-1 15/01/2025<br>Miss Sarah WA                                   | 14:00                                                                                                    | 16/01/2025                                                                                                    | STDT                                                                                                    | 1                                                                                                    | 2                                                                                                    | 0                                                                                                    | 0                                                                                                    | z                                                                                                    | BLO                                                                                                    | FIXIN                                                                                                    | 1,000                                                                                                    | 400<br>Sarah                                                                                                    | 1,400 16/06/2025                                                                                                    | Confirmed Booking                                                                                                    | NR                                                                                                    |
| 15/01/2025<br>Miss Sarah WA                                       | 14:00                                                                                                    | 16/01/2025<br>0                                                                                                    | STDT                                                                                                    | 1                                                                                                    | 2                                                                                                    | 0                                                                                                    | 0                                                                                                    | 2                                                                                                    | 1<br>BLO                                                                                                    | FIXIN                                                                                                    | 1,000                                                                                                    | 400<br>Sarah                                                                                                    | 1,400 16/06/2025                                                                                                    | Confirmed Booking                                                                                                    | NR                                                                                                    |
| 15/01/2025<br>Mr. Senior JU                                       | 14:00                                                                                                    | 16/01/2025<br>0                                                                                                    | DLXK                                                                                                    | 1                                                                                                    | 1                                                                                                    | 0                                                                                                    | 0                                                                                                    | 1                                                                                                    | 0<br>BLO                                                                                                    | OPN                                                                                                    | 1,800                                                                                                    | 200                                                                                                    | 2,000 16/06/2025                                                                                                    | Confirmed Booking                                                                                                    | NR                                                                                                    |
| uest:<br>52 15/01/2025<br>Khun Test Booking (                     | 14:00                                                                                                    | 16/01/2025<br>0                                                                                                    | 28R<br>28R                                                                                                    | 1<br>AIS C                                                                                                    | 2<br>Compar                                                                                                    | 0<br>ty lim                                                                                                    | 0<br>ited                                                                                                    | 2                                                                                                    | 1<br>CRH                                                                                                    | OTARB                                                                                                    | 2,600                                                                                                    | 400                                                                                                    | 3,000 17/06/2025                                                                                                    | Confirmed Booking                                                                                                    | NR                                                                                                    |
| uest                                                              |                                                                                                    |                                                                                                    |                                                                                                    |                                                                                                    |                                                                                                    |                                                                                                    |                                                                                                    |                                                                                                    |                                                                                                    |                                                                                                    |                                                                                                    |                                                                                                    |                                                                                                    |                                                                                                    |                                                                                                    |
| K2 15/01/2025<br>Mr. Tony KA<br>Miss Jerry KA                     | 14:00                                                                                                    | 16/01/2025<br>0<br>0                                                                                                    | FMSP                                                                                                    | 1                                                                                                    | 3                                                                                                    | 2                                                                                                    | 0                                                                                                    | 5                                                                                                    | BLO                                                                                                    | AFTNT                                                                                                    | 5,300                                                                                                    | 800                                                                                                    | 6,100 16/06/2025                                                                                                    | Confirmed Booking                                                                                                    | NR                                                                                                    |
| uest:                                                             |                                                                                                    | Total Gua                                                                                                    |                                                                                                    | 22 4                                                                                                    |                                                                                                    | 36                                                                                                    |                                                                                                    |                                                                                                    |                                                                                                    |                                                                                                    |                                                                                                    |                                                                                                    |                                                                                                    |                                                                                                    |                                                                                                    |
|                                                                   | Arr. Date         Arr. By           a.         Guest Name 1 / 2           b.         Guest Name 1 / 2           Miss SAIPARN QA         Miss SAIPARN QA           uest:         15/01/2025           Miss SAIPARN QA         Miss SAIPARN QA           uest:         15/01/2025           Miss SaipARN QA         Miss SAIPARN QA           uest:         15/01/2025           Miss Sarah WA         Miss Sarah WA           uest:         15/01/2025           Miss Sarah WA         Miss Sarah WA           uest:         15/01/2025           Miss Sarah WA         Uest:           18-2         15/01/2025           Miss Sarah WA         Uest:           17         15/01/2025           Miss Sarah WA         Uest:           12         15/01/2025           Khun Test Booking I         Uest:           12         15/01/2025           Miss Jerry KA         Miss Jerry KA | Arr. Date         Arr. By / Flight         Arr. Time           a.         Guest Name 1 / 2         Arr. Time           b.         Guest Name 1 / 2         14:00           Miss SAIPARN QA         Miss SAIPARN QA         14:00           Miss SAIPARN QA         Miss SAIPARN QA         14:00           Miss SAIPARN QA         Miss SAIPARN QA         14:00           Miss SAIPARN QA         Miss Sarah WA         14:00           Miss Sarah WA         Miss Sarah WA         14:00           West:         15/01/2025         14:00           Miss Sarah WA         Uest:         14:00           Miss Sarah WA         Uest:         14:00           Miss Sarah WA         Uest:         14:00           Miss Sarah WA         Uest:         14:00           West:         15/01/2025         14:00           West:         15/01/2025         14:00           West:         15/01/2025         14:00           West:         15/01/2025         14:00           West:         15/01/2025         14:00           West:         15/01/2025         14:00           West:         15/01/2025         14:00 | Arr. Date         Arr. By / Flight         Arr. Time         Dep. Date           a.         Guest Name I / 2         #Visit           44         15/01/2025         14:00         16/01/2025           Miss SAIPARN QA         0         0           uest:         0         0         0           16         15/01/2025         14:00         16/01/2025           Mr. Junior JU         0         0         0           uest:         15/01/2025         14:00         16/01/2025           Miss Manow AA         0         0         0           uest:         15/01/2025         14:00         16/01/2025           Miss Sarah WIA         0         0         0           uest:         15/01/2025         14:00         16/01/2025           8-1         15/01/2025         14:00         16/01/2025           9-2         15/01/2025         14:00         16/01/2025           Miss Sarah WIA         0         0         0           uest:         0         16/01/2025         14:00         16/01/2025           Miss Sarah WIA         0         0         0         0           uest:         15/01/2025         14:00 | Arr. Date         Arr. By / Flight         Arr. Time         Dep. Date         RM. Type           a.         Guest         Arr. By / Flight         Arr. Time         Dep. Date         RM. Type           a.         Guest         Aff. 12         Aff. 12         Aff. 12         Aff. 12           Aff.         15/01/2025         14:00         16/01/2025         GRST           Miss SAIPARN QA         0         GRST         0           uest:         15/01/2025         14:00         16/01/2025         DUXK           Miss SAIPARN QA         0         DUXK         0         DUXK           Miss Sarah WA         15/01/2025         STDT         0         STDT           West:         15/01/2025         14:00         16/01/2025         STDT           West:         15/01/2025         14:00         16/01/2025         STDT           West:         15/01/2025         14:00         16/01/2025         STDT           West:         15/01/2025         14:00         16/01/2025         STDT           West:         15/01/2025         14:00         16/01/2025         DUXK           West:         15/01/2025         14:00         16/01/2025         DUXK | Arr. Date         Arr. By / Flight         Arr. Time         Dep. Date         RM. Type         #RM           a.         Guest Name 1 / 2         #Visit         Original RM.         Comp           M         15/01/2025         14:00         16/01/2025         GRST         1           Miss ANNTY QA         0         GRST         1         0         GRST         1           6         15/01/2025         14:00         16/01/2025         DUXK         0         0           Miss SAIPARN QA         0         DUXK         0         DUXK         0         0           4         15/01/2025         14:00         16/01/2025         DUXK         0         0         DUXK         0           uest:         19         15/01/2025         14:00         16/01/2025         STDT         1         1         0         STDT         1           West:         15/01/2025         14:00         16/01/2025         STDT         1         1         0         STDT         1           West:         15/01/2025         14:00         16/01/2025         STDT         1         0         STDT         1           West:         15/01/2025         14:00 | Arr. Date         Arr. By / Flight         Arr. Time         Dep. Date         RM. Type         #RM         Ack           a.         Guest         #Visit         Original RM.         Company A           W         15/01/2025         14:00         16/01/2025 GRST         1         2           Miss SANPARN QA         0         GRST         1         2           Miss SANPARN QA         0         GRST         1         2           Miss SANPARN QA         0         DUXK         0         1           6         15/01/2025         14:00         16/01/2025 STDT         1         7           Miss Manow AA         0         STDT         1         7           Miss Manow AA         0         STDT         1         2           West:         15/01/2025         14:00         16/01/2025 STDT         1         2           West:         15/01/2025         14:00         16/01/2025 STDT         1         2           8-1         15/01/2025         14:00         16/01/2025 STDT         1         2           0         STDT         0         DUKK         0         1         1           West:         15/01/2025         14:00 <td>Arr. Date         Arr. By / Flight         Arr. Time         Dep. Date         RM. Type         #RM         Ack         Chi           a.         Guest         Hame 1 / 2         #Visit         Original RM.         Company Agent.           H         15/01/2025         14:00         16/01/2025 GRST         1         2         0           Miss ANITY QA<br/>Miss SAIPARN QA         0         GRST         1         2         0           6         15/01/2025         14:00         16/01/2025 SIDT         1         7         2           Miss SAIPARN QA         0         DUXK         0         DUXK         1         0           uest:         15/01/2025         14:00         16/01/2025 SIDT         1         7         2           Miss Manow AA         0         SIDT         1         7         2         0           uest:         15/01/2025         14:00         16/01/2025 SIDT         1         2         0           West:         15/01/2025         14:00         16/01/2025 SIDT         1         2         0           West:         15/01/2025         14:00         16/01/2025 SIDT         1         2         0           West:         15/01/20</td> <td>Arr. Date         Arr. By / Flight         Arr. Time         Dep. Date         RM. Type         #RM         Act. Chd         Inf           a.         Guest         Hame 1 / 2         #Visit         Original RM.         Company Agent           H         15/01/2025         14:00         16/01/2025 GRST         1         2         0         0           Miss ANIPY QA<br/>Miss SAIPARN QA         0         GRST         1         2         0         0           0         Uset         15/01/2025         14:00         16/01/2025 STDT         1         7         2         0           19         15/01/2025         14:00         16/01/2025 STDT         1         7         2         0           uest:         19         15/01/2025         14:00         16/01/2025 STDT         1         2         0         0           west:         15/01/2025         14:00         16/01/2025 STDT         1         2         0         0           west:         15/01/2025         14:00         16/01/2025 STDT         1         2         0         0           west:         15/01/2025         14:00         16/01/2025 STDT         1         2         0         0         0</td> <td>Arr. Date         Arr. By / Flight         Arr. Time         Dep. Date         RM. Type         #RM         Act. Chd         Inf         GST           a.         Guest         Hame 1 / 2         #Visit         Original RM.         Company Agent         Company Agent           H         15/01/2025         14:00         16/01/2025         GRST         1         2         0         0         2           Miss ANIPY QA         0         GRST         0         0         DUXK         0         1         0         0         1           6         15/01/2025         14:00         16/01/2025         DUXK         0         1         0         0         1           19         15/01/2025         14:00         16/01/2025         STDT         1         7         2         0         2           west:         15/01/2025         14:00         16/01/2025         STDT         1         2         0         2           West:         15/01/2025         14:00         16/01/2025         STDT         1         2         0         2           West:         15/01/2025         14:00         16/01/2025         STDT         1         2         0</td> <td>Arr. Date         Arr. By / Flight         Arr. Time         Dep. Date         RM. Type         #RM         Adt         Chd         Inf         GST         Es-Bd           a.         Guest Name I / 2         #Visit         Original RM.         Company Agent         Segme           H         15/01/2025         14:00         16/01/2025         GRST         1         2         0         0         2         0           Miss SAIPARN QA         0         GRST         1         2         0         0         2         0           B         15/01/2025         14:00         16/01/2025         DUKK         0         1         0         0         1         0         1         0         1         0         BLO           uest:         15/01/2025         14:00         16/01/2025         STDT         1         7         2         0         9         1         BLO           uest:         19         15/01/2025         14:00         16/01/2025         STDT         1         2         0         0         2         1           BED         15/01/2025         14:00         16/01/2025         STDT         1         2         0         0</td> <td>Arr. Date         Arr. By / Flight         Arr. Time         Dep. Date         RM. Type         #RM         Adt         Chd         Inf         GST         Segment         Company Agent         Segment         Company Agent         Segment         Company Agent         Segment         Company Agent         Segment         Company Agent         Segment         Company Agent         Segment         Company Agent         Segment         Company Gue           44         15/01/2025         14:00         16/01/2025         GRST         1         2         0         2         0         OPN           Miss SAIPARN QA         0         GRST         1         2         0         2         0         OPN           uest:         6         15/01/2025         14:00         16/01/2025         STDT         1         7         2         0         9         1         FDEX           uest:         15/01/2025         14:00         16/01/2025         STDT         1         7         2         0         2         1         FDEN           uest:         15/01/2025         14:00         16/01/2025         STDT         1         2         0         2         1         FDIN           uest:</td> <td>Arr. Date         Arr. By / Flight         Arr. Time         Dep. Date         RM. Type         #RM         Adt         Chd         Inf         GST         Ex-Bit         Rate Code         RM. Rate           a.         Guest Name 1 / 2         #Visit         Original RM.         Company Agent         Segment         Company Guest         Segment         Company Guest           H         15/01/2025         14:00         16/01/2025         GRST         1         2         0         2         0         OPN         1,600           Miss SAIPARN QA         0         GRST         1         0         0         1         0         0         1         0         0         N         1,600           Miss SAIPARN QA         0         16/01/2025         DUXK         0         1         0         0         1         0         0         N         1,600           Miss SAIPARN QA         0         STDT         1         7         2         0         9         1         FDEX         3,900           west:         15/01/2025         14:00         16/01/2025         STDT         1         2         0         2         1         FDQN         1,000</td> <td>Arr. Date         Arr. By / Flight         Arr. Time         Dep. Date         RM. Type         #RM         Ack         Chil         Inf         GST         Ex-Bd         Rate         Company Guest         Group           0.         Guest Name 1 / 2         #Visit         Criginal RM.         Company Agent         Segment         Company Guest         Group           14         15/01/2025         14:00         16/01/2025         GRST         1         2         0         0         2         0         OPN         1,600         400           Miss SAIPARN QA         0         GRST         1         0         0         1         0         OPN         1,600         400           uest:         6         15/01/2025         14:00         16/01/2025         STDT         1         7         2         0         9         1         FDEX         3,900         600           west:         15/01/2025         14:00         16/01/2025         STDT         1         7         2         0         9         1         FDXIN         1,000         400           Miss Sarah WA         0         STDT         1         2         0         0         2         1         &lt;</td> <td>Arr. Date         Arr. Bate         Arr. Bate         Arr. Time         Dep. Date         RM         Adt         Chd         Inf         GST         Ex-Bd         RM         Adt         Chd         Inf         GST         Ex-Bd         RAte         ABF         Total AMT. RSVN. Date           a.         Gasent Name 1 / 2         afvist         Original RAL         Company Agent         Segment         Company Guest         Group         RSVN. By           44         15(01/2025         14:00         16(01/2025 GKST         1         2         0         0         2         0         O         O         PN         3,600         400         2,000 16(06/2025           Miss SalPARN QA         0         1.6(01/2025 GKST         1         7         2         0         9         1         FDEX         3,900         600         4,500 16(05/2025           Mest         Miss Manow AA         0         16(01/2025 STDT         1         7         2         0         9         1         FDEX         3,900         600         4,900 16(06/2025           Mest Sarah         14:00         16/01/2025 STDT         1         2         0         0         2         1         FDEN         3,000</td> <td>Ar. Date         Arr. Date         Arr. Time         Dep. Date         RM. Type         #RM         Add.         Chall         Inf         GST         Ex-Bit         Rate         Company Guest         Group         KSVN. Date         RSVN. Date         RS</td> | Arr. Date         Arr. By / Flight         Arr. Time         Dep. Date         RM. Type         #RM         Ack         Chi           a.         Guest         Hame 1 / 2         #Visit         Original RM.         Company Agent.           H         15/01/2025         14:00         16/01/2025 GRST         1         2         0           Miss ANITY QA<br>Miss SAIPARN QA         0         GRST         1         2         0           6         15/01/2025         14:00         16/01/2025 SIDT         1         7         2           Miss SAIPARN QA         0         DUXK         0         DUXK         1         0           uest:         15/01/2025         14:00         16/01/2025 SIDT         1         7         2           Miss Manow AA         0         SIDT         1         7         2         0           uest:         15/01/2025         14:00         16/01/2025 SIDT         1         2         0           West:         15/01/2025         14:00         16/01/2025 SIDT         1         2         0           West:         15/01/2025         14:00         16/01/2025 SIDT         1         2         0           West:         15/01/20 | Arr. Date         Arr. By / Flight         Arr. Time         Dep. Date         RM. Type         #RM         Act. Chd         Inf           a.         Guest         Hame 1 / 2         #Visit         Original RM.         Company Agent           H         15/01/2025         14:00         16/01/2025 GRST         1         2         0         0           Miss ANIPY QA<br>Miss SAIPARN QA         0         GRST         1         2         0         0           0         Uset         15/01/2025         14:00         16/01/2025 STDT         1         7         2         0           19         15/01/2025         14:00         16/01/2025 STDT         1         7         2         0           uest:         19         15/01/2025         14:00         16/01/2025 STDT         1         2         0         0           west:         15/01/2025         14:00         16/01/2025 STDT         1         2         0         0           west:         15/01/2025         14:00         16/01/2025 STDT         1         2         0         0           west:         15/01/2025         14:00         16/01/2025 STDT         1         2         0         0         0 | Arr. Date         Arr. By / Flight         Arr. Time         Dep. Date         RM. Type         #RM         Act. Chd         Inf         GST           a.         Guest         Hame 1 / 2         #Visit         Original RM.         Company Agent         Company Agent           H         15/01/2025         14:00         16/01/2025         GRST         1         2         0         0         2           Miss ANIPY QA         0         GRST         0         0         DUXK         0         1         0         0         1           6         15/01/2025         14:00         16/01/2025         DUXK         0         1         0         0         1           19         15/01/2025         14:00         16/01/2025         STDT         1         7         2         0         2           west:         15/01/2025         14:00         16/01/2025         STDT         1         2         0         2           West:         15/01/2025         14:00         16/01/2025         STDT         1         2         0         2           West:         15/01/2025         14:00         16/01/2025         STDT         1         2         0 | Arr. Date         Arr. By / Flight         Arr. Time         Dep. Date         RM. Type         #RM         Adt         Chd         Inf         GST         Es-Bd           a.         Guest Name I / 2         #Visit         Original RM.         Company Agent         Segme           H         15/01/2025         14:00         16/01/2025         GRST         1         2         0         0         2         0           Miss SAIPARN QA         0         GRST         1         2         0         0         2         0           B         15/01/2025         14:00         16/01/2025         DUKK         0         1         0         0         1         0         1         0         1         0         BLO           uest:         15/01/2025         14:00         16/01/2025         STDT         1         7         2         0         9         1         BLO           uest:         19         15/01/2025         14:00         16/01/2025         STDT         1         2         0         0         2         1           BED         15/01/2025         14:00         16/01/2025         STDT         1         2         0         0 | Arr. Date         Arr. By / Flight         Arr. Time         Dep. Date         RM. Type         #RM         Adt         Chd         Inf         GST         Segment         Company Agent         Segment         Company Agent         Segment         Company Agent         Segment         Company Agent         Segment         Company Agent         Segment         Company Agent         Segment         Company Agent         Segment         Company Gue           44         15/01/2025         14:00         16/01/2025         GRST         1         2         0         2         0         OPN           Miss SAIPARN QA         0         GRST         1         2         0         2         0         OPN           uest:         6         15/01/2025         14:00         16/01/2025         STDT         1         7         2         0         9         1         FDEX           uest:         15/01/2025         14:00         16/01/2025         STDT         1         7         2         0         2         1         FDEN           uest:         15/01/2025         14:00         16/01/2025         STDT         1         2         0         2         1         FDIN           uest: | Arr. Date         Arr. By / Flight         Arr. Time         Dep. Date         RM. Type         #RM         Adt         Chd         Inf         GST         Ex-Bit         Rate Code         RM. Rate           a.         Guest Name 1 / 2         #Visit         Original RM.         Company Agent         Segment         Company Guest         Segment         Company Guest           H         15/01/2025         14:00         16/01/2025         GRST         1         2         0         2         0         OPN         1,600           Miss SAIPARN QA         0         GRST         1         0         0         1         0         0         1         0         0         N         1,600           Miss SAIPARN QA         0         16/01/2025         DUXK         0         1         0         0         1         0         0         N         1,600           Miss SAIPARN QA         0         STDT         1         7         2         0         9         1         FDEX         3,900           west:         15/01/2025         14:00         16/01/2025         STDT         1         2         0         2         1         FDQN         1,000 | Arr. Date         Arr. By / Flight         Arr. Time         Dep. Date         RM. Type         #RM         Ack         Chil         Inf         GST         Ex-Bd         Rate         Company Guest         Group           0.         Guest Name 1 / 2         #Visit         Criginal RM.         Company Agent         Segment         Company Guest         Group           14         15/01/2025         14:00         16/01/2025         GRST         1         2         0         0         2         0         OPN         1,600         400           Miss SAIPARN QA         0         GRST         1         0         0         1         0         OPN         1,600         400           uest:         6         15/01/2025         14:00         16/01/2025         STDT         1         7         2         0         9         1         FDEX         3,900         600           west:         15/01/2025         14:00         16/01/2025         STDT         1         7         2         0         9         1         FDXIN         1,000         400           Miss Sarah WA         0         STDT         1         2         0         0         2         1         < | Arr. Date         Arr. Bate         Arr. Bate         Arr. Time         Dep. Date         RM         Adt         Chd         Inf         GST         Ex-Bd         RM         Adt         Chd         Inf         GST         Ex-Bd         RAte         ABF         Total AMT. RSVN. Date           a.         Gasent Name 1 / 2         afvist         Original RAL         Company Agent         Segment         Company Guest         Group         RSVN. By           44         15(01/2025         14:00         16(01/2025 GKST         1         2         0         0         2         0         O         O         PN         3,600         400         2,000 16(06/2025           Miss SalPARN QA         0         1.6(01/2025 GKST         1         7         2         0         9         1         FDEX         3,900         600         4,500 16(05/2025           Mest         Miss Manow AA         0         16(01/2025 STDT         1         7         2         0         9         1         FDEX         3,900         600         4,900 16(06/2025           Mest Sarah         14:00         16/01/2025 STDT         1         2         0         0         2         1         FDEN         3,000 | Ar. Date         Arr. Date         Arr. Time         Dep. Date         RM. Type         #RM         Add.         Chall         Inf         GST         Ex-Bit         Rate         Company Guest         Group         KSVN. Date         RSVN. Date         RS |

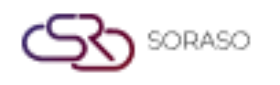

#### 2.4. Expected Departure

Available under **PMS > Reports > Expected Departure,** this function allows staff to view expected departures and manage check-out details.

- **From Date / To Date —** Allows selection of the report's date range.
- **Building From / To** Filter by building/room section (if the property has multiple buildings).
- □ Market Segment / Group / Guest Type To analyze specific sources or categories of guests
- **Channel / User** Track bookings by reservation channel or staff member.
- Show Inactive User Include bookings handled by inactive users.
- Sort By Options By Time, By Room, By Alpha and By Company
- Show Rate Choose whether to display the room rate in the report.
- Display Options Show House Folio, Show Notices, Show Comments, Show Guest Favorites and Deducted Discount.

| Fr<br>15/            | om Date<br>/01/2025 | stants<br>rriti | To<br>15/01/2025 | 120012<br>12111 |                    |   |                      |
|----------------------|---------------------|-----------------|------------------|-----------------|--------------------|---|----------------------|
| BL                   | uilding             |                 | Market Segment   |                 | Group              |   | Guest Type           |
| AI                   | I                   | -               | All              | -               | All                | - | All -                |
| Ch<br>Al             | nannel              | •               | User<br>All      | *               | Show inactive user |   |                      |
| Sor                  | t By                |                 |                  |                 |                    |   |                      |
| ۲                    | By Time             |                 | By Room          |                 | By Alpha           |   | By Company           |
| Sho                  | w Rate              |                 |                  |                 |                    |   |                      |
|                      | Yes                 |                 | No               |                 |                    |   |                      |
|                      | Show House Folio    |                 | Show Notices     |                 | Show Comments      |   | Show Guest Favorites |
| <ul> <li></li> </ul> | Deducted Discount   |                 |                  |                 |                    |   |                      |

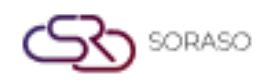

This report provides a detailed list of guests who have physically arrived and checked in, including key details such as room number, room rate, nationality, number of guests, and reservation references.

- **Room** The room number of the guest.
- **Dep. Via / Flight** Departure method or flight information.
- Adt / Chd / Inf / Gst— Number of Adults, Children, Infants, Total Guests.
- **Guest Name** Full name(s) of guests who checked in.
- **Company Agent** Company or agent associated with the booking.
- **Company Guest** Name of the company guest.
- **Nationality** Nationality of the guest.
- Arr. Date (Arrival Date)/ Dep. Date (Departure Date) The arrival date and the departure date.
- **RM. Type/Original RM (Room Type/Original Room)** Room type or original room.
- **RR. Ref. No. / OTA Ref. No.** Reservation reference numbers.
- □ **User** The user handling the record.
- **Total Room** Total number of rooms.
- **Total Guest** Total number of guests.

|                 |                  | 1. m                  |        |                |               |               | Expected Departu    | re                  |                                                                                                    | Page(s) :1/1            |                  |              |
|-----------------|------------------|-----------------------|--------|----------------|---------------|---------------|---------------------|---------------------|----------------------------------------------------------------------------------------------------|-------------------------|------------------|--------------|
| Smart           | Soraso Hotel     | 1                     |        |                |               |               |                     |                     |                                                                                                    | Print Date :            | 19/06/2025 17:23 |              |
| Dep. De         | ate :05/03/2025  | 6. C                  |        | Building       | :All Building |               | Group:              | All Group           |                                                                                                    | Print by :SA            |                  |              |
| Segmen          | nt :All Segment  |                       |        | Guest Ty       | /pe :All Gues | t Type        | Channe              | All Channe          | el de la constante de la constante de la constante de la constante de la constante de la constante de la consta |                         |                  |              |
| Sort By         | :Check Out Dat   | te                    |        |                |               |               |                     |                     |                                                                                                    |                         |                  |              |
| Room            | Dep. Via / Fligh | t Adt Chd 1           | inf GS | Company Agent  | 8             | Company Guest | Arr. Date           | Dep. Date           | RM. Type/Original RM.                                                                                           | RR. Ref. No.            | User             |              |
| 10 <u>.</u><br> | 0.000.000.000    | Guest Name 1/2        |        |                | Guest Type    | Nationality   |                     |                     | Group Code                                                                                                    | OTA Ref. No.            |                  |              |
| DAI             | LY POSTING       | _                     |        |                |               |               |                     |                     |                                                                                                    |                         |                  |              |
| 105             |                  | 2 0                   | 0 2    |                | REG           | Thai          | 04/03/2025<br>10:43 | 05/03/2025<br>12:00 | DLXPACCDBL/DLXPACCDBL                                                                                           | RR25000548,C125000279   | 10000            | NR           |
| 114             |                  | 2 0<br>Mr. Devid SME  | 0 2    |                | REC           | Thai          | 23/02/2025          | 05/03/2025          | DLXT/DLXT<br>GA250223412                                                                                        | RR25000500-1,CI25000248 |                  | NR           |
| 204             |                  | 2 0                   | 0 2    |                | 200           |               | 01/03/2025          | 05/03/2025          | DLXT/DLXT                                                                                                    | RR25000523-2,CI25000274 | 10 M 10          | NR           |
| 205             |                  | Mr. Hars SMF<br>2 0   | 0 2    |                | REG           | The           | 01/03/2025          | 05/03/2025          | GA250301257<br>DLXT/DLXT<br>CA350301357                                                                         | RR25000523,C125000273   | 40.00            | NR           |
| 207             |                  | 2 Ú<br>Mr. Haris SMF  | 0 2    |                | REG           | Thai          | 01/03/2025          | 05/03/2025          | DLXT/DLXT<br>GA250301257                                                                                        | RR25000523-1,CI25000272 | 1.000            | NR           |
| 316             |                  | 2 0<br>Miss Eco SME   | 0 2    |                | VIPI          | The           | 26/02/2025          | 05/03/2025          | DLXT/DLXT<br>GA250226960                                                                                        | RR25000507-1,CI25000264 |                  | NR           |
| 318             |                  | 2 0<br>Miss Arina SMF | 0 2    |                | REG           | Thai          | 01/03/2025<br>10:06 | 05/03/2025<br>12:00 | DLXT/DLXT                                                                                                    | RR25000515,CI25000266   | 1000             | NR           |
|                 |                  |                       |        |                |               |               |                     |                     |                                                                                                    |                         |                  |              |
| NR =N           | ormal, PK =P     | ackage, AM = A        | llotme | nt, PA =Packag | e&Allotme     | nt            |                     |                     |                                                                                                    |                         |                  | Smart Finder |

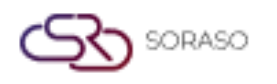

#### 2.5. Guest In House

Available under **PMS > Reports > Guest In House,** this function allows staff to view detailed information about guests currently staying at the property.

- **Building From / To** Filter by building/room section (if the property has multiple buildings).
- □ **Floor/Select Group/Market segment/Contract** Filter by floor, group, market segment and contract.
- Agent/Source Filter by travel agent, booking source.
- Select Rate Code Choose rate code for pricing.
- **Group Guest Type** Guest type within the group.
- **Channel/Room type** Filter by booking channel, room type.
- □ Show Rate Choose whether to display the room rate in the report.
- Sort By Options By Room, By Alpha and By Guest type.
- **Revenue Type** Includes service & vat and Net revenue.
- Display Options Show Notices, Show Comments, Show Guest Favorites and Deducted Discount.

| Building From          | То               |                      |                   |
|------------------------|------------------|----------------------|-------------------|
| AI -                   | All -            |                      |                   |
| Floor                  | Select Group     | Market Segment       | Contract          |
| AI -                   | All -            | All -                | - IIA             |
| Agent                  | Source           |                      |                   |
| AI -                   | All -            |                      |                   |
| Select Rate Code       | Group Guest Type | Channel              | Room Type         |
| AI -                   | - IIA            | Al -                 | All -             |
| Arrival By             |                  |                      |                   |
| AI -                   |                  |                      |                   |
| Show House Folio       |                  |                      |                   |
| Show Room Rate         |                  |                      |                   |
| Yes                    | ○ N0             |                      |                   |
| Sort By                |                  |                      |                   |
| By Room                | 🔵 By Alpha       | By Guest Type        |                   |
| Show By                |                  |                      |                   |
| Both                   | 🔿 Var            | Non VAT              |                   |
| Revenue Type           |                  |                      |                   |
| Includes service & vat | Net Revenue      |                      |                   |
| Show Notices           | Show Comments    | Show Guest Favorites | Deducted Discount |

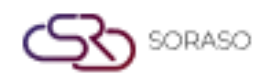

This report provides a comprehensive overview of guests who are currently staying at the property (i.e., physically checked in). It includes essential details such as room number, guest name, company affiliation, nationality, booking information, rate details, and responsible staff.

- **Room# / RM.Type / Original RM** Room number and room type reserved.
- **Guest Name** Full name(s) of guests who checked in.
- **Company Agent** Company or agent associated with the booking.
- **Company Guest** Name of the company guest.
- Adt / Chd / Inf / Gst / Ex-Bd Number of Adults, Children, Infants, Total Guests, Extra Beds.
- □ **Nationality** Nationality of the guest.
- Arr. Date (Arrival Date)/ Dep. Date (Departure Date) The arrival date and the departure date.
- **Night** Nights stayed.
- **Rate Code / Segment / Group Code** Reservation rate and market segment.
- **RM. Rate** Room rate per night.
- ABF Breakfast charge.
- **Extra Bed** Extra bed charge.
- **Extra Person** Charge for additional persons.
- **Total** Total daily charge per room.
- USER / ALM Staff responsible or booking type

|                  |                                      |                             |                        |             |      |     |     |       |                              |                         | Ver     | sion :<br>Undated |          | 10.02                                  | 95   |            |
|------------------|--------------------------------------|-----------------------------|------------------------|-------------|------|-----|-----|-------|------------------------------|-------------------------|---------|-------------------|----------|----------------------------------------|------|------------|
|                  |                                      |                             |                        |             |      |     |     |       |                              |                         | Last    | l opualeu         | :        |                                        |      |            |
|                  |                                      |                             |                        |             |      |     |     |       |                              |                         | Aut     | nor :             |          | QA Team                                |      | -          |
| Smart<br>Sort B  | t Soraso Hotel 1                     | Building                    | Hotel A                | All F       | loor | ,   |     |       | Guest In House               |                         |         |                   | Pa<br>Pi | age(s) :1/1<br>rint Date :20/06/2025 1 | 0:16 |            |
| Info Di<br>Segme | late: 05/03/2025<br>ent: All Segment | Group:<br>Guest Type:       | All Group<br>All Guest | o<br>t Type | :    |     |     |       | Channel:<br>Rate deducted    | All Channel<br>discount |         |                   | F        | THE BY SALFARM SF                      |      |            |
| ROOM#            | # RM. Type/Original RM.              | Company Agent Compa         | ny Guest               | Adt (       | Chd  | Inf | Gst | Ex-Bo | d Arr. Date Dep. Date        | Night Rate Code         | Segment | RM. Rate          | ABF      | Extra Bed Extra Per                    | son  | Tota       |
| CDATE            | Guest Name 1/2                       |                             | Natio                  | nality      |      |     |     |       | #Visit G                     | roup Code               |         |                   |          | USER/ALM                               |      |            |
| 326              | DLXK/DLXK<br>Khun Alex SMF           |                             | Thai                   | 2           | 0    | 0   | 2   | 0     | 11/05/2025 13/05/202<br>0    | 5 2 OP                  | AIRL    | 0                 | 0        | 0<br>ADMIN S.                          | 0    | NR         |
| 318              | DLXT/DLXT<br>Miss Arina SMF          |                             | Thai                   | 2           | 0    | 0   | 2   | 1     | 01/03/2025 05/03/202<br>0    | 5 4 OPNHW               | AIRL    | 4,800             | 400      | 400<br>SAIPARN SP                      | 0    | 560<br>NR  |
| 316              | DLXT/DLXT<br>Miss Fon SMF            |                             | Thai                   | 2           | 0    | 0   | 2   | 0     | 26/02/2025 05/03/2025<br>0 G | 7 OPABF<br>A250226960   | AIRL    | 9,300             | 400      | 0<br>SAIPARN SP                        | 0    | 970<br>NR  |
| 204              | DLXT/DLXT<br>Mr. Haris SMF           |                             | Thai                   | 2           | 0    | 0   | 2   | 1     | 01/03/2025 05/03/2025<br>0 G | 4 OPEN<br>A250301257    | AIRL    | 4,600             | 400      | 0<br>SAIPARN SP                        | 0    | 500<br>NR  |
| 205              | DLXT/DLXT<br>Mr. Haris SMF           |                             | Thai                   | 2           | 0    | 0   | 2   | 1     | 01/03/2025 05/03/202<br>0 G  | 4 OPEN<br>A250301257    | AIRL    | 4,600             | 400      | 0<br>SAIPARN SP                        | 0    | 500<br>NR  |
| 207              | DLXT/DLXT<br>Mr. Haris SMF           |                             | Thai                   | 2           | 0    | 0   | 2   | 1     | 01/03/2025 05/03/2025<br>0 G | 4 OPEN<br>A250301257    | AIRL    | 4,600             | 400      | 0<br>SAIPARN SP                        | 0    | 5000<br>NR |
| 203              | DLXK/DLXK<br>Miss Uri SMF            |                             | Thai                   | 2           | 0    | 0   | 2   | 1     | 04/03/2025 06/03/202         | 2 ChargesEx             | AIRL    | 5,800             | 400      | 0<br>SAIPARN SP                        | 0    | 6200<br>NR |
| Total R          | Room 7 Total ALM                     | 0 Total Non ALM 7           |                        | 14          | 0    | 0   | 14  | 5     |                              |                         |         | 33,700            | 2,400    | 400                                    | 0    | 36,50      |
|                  |                                      |                             |                        |             |      |     |     |       |                              |                         |         |                   |          |                                        |      |            |
|                  |                                      |                             |                        |             |      |     |     |       |                              |                         |         |                   |          |                                        |      |            |
| NR =N            | iormal, PK =Package, AM = Al         | liotment, PA =Package&Allot | ment                   |             |      |     |     |       |                              |                         |         |                   |          |                                        |      | Smart Fin  |

#### 2.6. Hotel Posting Journal

SORASO

Available under **PMS > Reports > Hotel Posting Journal,** This function allows staff to view and analyze posted transactions within the selected date range.

- **Date (From / To)** Select the date range to view posted transactions within that period.
- □ **Building From / To** − Filter by building range.
- **Transaction** Select the type of transaction.
- **Department** Choose the department that posted the transaction.
- **User** Filter by the user who performed the posting.
- Select Room (From / To) Filter by specific room numbers.
- **Cashier Shift** Filter by cashier shift.
- Select Bill No. Search by specific bill number.
- Group Transaction Type Both, Revenue, Payment, Deposit, Refund, None Revenue, Both(P/D/E)
- Sort By Options By Room No., By Transaction and By post data.
- □ **Display Options** Show Vat, Summary transaction, Show Empty Bill (Amount = 0), Show Item remarks and Show Item amount < 0.

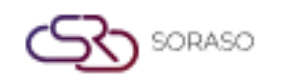

- □ Show by Options Both, Vat and Non vat.
- □ **Report Layout** By default, By user.
- □ **Layout** By deposit received, By deposit apply.

| Date          |                            | То         |   |
|---------------|----------------------------|------------|---|
| 05/03/2025    | 1999 (1999)<br>1997 (1999) | 05/03/2025 |   |
| Building From |                            | То         |   |
| All           | ~                          | All        | - |
| Transaction   |                            |            |   |
| All           |                            |            | - |
| Department    |                            |            |   |
| All           | *                          |            |   |
| User          |                            |            |   |
| All           | -                          |            |   |
| Select Room   |                            | То         |   |
| All           | ~                          | All        | - |
| Cashier Shift |                            |            |   |
| ALL DAY       | *                          |            |   |
| Search Bill   |                            |            |   |
|               |                            |            |   |

|                        |                |                      | Version :<br>Last Updated :<br>Author : | 10.02<br>20 June 2025<br>QA Team |
|------------------------|----------------|----------------------|-----------------------------------------|----------------------------------|
| Group Transaction Type |                |                      |                                         |                                  |
| Both                   | Revenue        | Payment              | Deposit                                 |                                  |
| None Revenue           | Both (P/D/F)   |                      |                                         |                                  |
| Sort By                |                |                      |                                         |                                  |
| By Room No.            | By Transaction | By Post Date         |                                         |                                  |
| Show Vat               |                | Summary Transaction  | Show Empty                              | Bill (Amount = 0)                |
| Show Item Remarks      |                | Show Item Amount < 0 |                                         |                                  |
| Show By                |                |                      |                                         |                                  |
| Both                   | Vat            | Non VAT              |                                         |                                  |
| Report Layout          |                |                      |                                         |                                  |
| By Default             | By User        |                      |                                         |                                  |
| Layout                 |                |                      |                                         |                                  |
| By Deposit Received    | $\bigcirc$     | By Deposit Apply     |                                         |                                  |

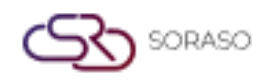

**Layout: Default**, this report displays a detailed list of all transactions posted within the selected date range. It includes revenue, payments, adjustments, and other posting types. This layout is useful for accounting and front office teams to audit and verify daily financial postings.

- **Trn. No.** Transaction number for tracking.
- **Descriptions** Type of transaction.
- **Guest Name / Item Remark** Guest's name or notes about the transaction.
- **Room** Room number linked to the transaction.
- **Folio No.** Folio number associated with the posting.
- **Ref. No.** Reference number.
- **Status** Posting type status.
- **Total Posted Date** Amount posted and the posting date/time.
- $\Box$  **User ID** The user or system that performed the post.

| Smart Sor   | aso Hotel 1             |                                       | н               | otel Posting Jo | urnal          |                    | page(s): Pa<br>print date&time: 20 | age 1 of 1<br>0/06/2025 11:49                                                                                                    |           |
|-------------|-------------------------|---------------------------------------|-----------------|-----------------|----------------|--------------------|------------------------------------|----------------------------------------------------------------------------------------------------|-----------|
| Post D      | ate: 05/03/2025         |                                       |                 |                 |                |                    | print by: Si                       | AIPARN SP                                                                                                    |           |
| Build       | ing: All Building       | Group Transaction Type: E             | Both            |                 |                |                    |                                    |                                                                                                    |           |
| Transacti   | ion: All Transaction    | Post By: /                            |                 |                 |                |                    |                                    |                                                                                                    |           |
| Sort        | Bu: Transaction         | Department: /                         | U Department    |                 | Laurent: By D  |                    |                                    |                                                                                                    |           |
| 3010        | by. Indisacuuri         | Department, 7                         | er Deparament   |                 | Layout. by D   | ciduit             |                                    |                                                                                                    |           |
| Trn. No.    | Descriptions            | Guest Name / Item Remark              | Room #          | Folio No.       | Ref. No.       | Status             | Total Posted Date                  | User ID                                                                                                    |           |
| 712         | Alipay                  | Arina SMF                             | 318             | FL25000683      | 318            | P                  | -21,800 05-03-2025 11:50           | 1.00.000                                                                                                    | I         |
|             |                         | Arina SMF                             | 318             | FL25000684      | 318            | P                  | -1,900 05-03-2025 11:50            | 1.00.000                                                                                                    | I         |
|             |                         | Sub Tota                              | al Alinav       |                 |                |                    | -23,700                            |                                                                                                    |           |
| ABF         | BREAKFAST               | TEST CITY SMF                         | 102             | FL25000704      | 102            | R                  | 400 05-03-2025 10:23               | AUTOPOST                                                                                                    | I         |
|             |                         |                                       | 105             | FL25000719      | 105            | R                  | 400 05-03-2025 10:23               | AUTOPOST                                                                                                    | I         |
|             |                         | SANDY SMF                             | 110             | FL25000689      | 110            | R                  | 400 05-03-2025 10:23               | AUTOPOST                                                                                                    | I         |
|             |                         | Bamboo SMF                            | 111             | FL25000046      | 111            | R                  | 600 05-03-2025 10:23               | AUTOPOST                                                                                                    | I         |
|             |                         | Devid SMF                             | 114             | FL25000637      | 114            | R                  | 400 05-03-2025 10:23               | AUTOPOST                                                                                                    | I         |
|             |                         | SUNSINE SMF                           | 116             | FL25000708      | 116            | R                  | 200 05-03-2025 10:23               | AUTOPOST                                                                                                    | I         |
|             |                         | SUNSINE SMF                           | 116             | FL25000708      | 116            | R                  | 100 05-03-2025 10:23               | AUTOPOST                                                                                                    | I         |
|             |                         | Uri SMF                               | 203             | FL25000713      | 203            | R                  | 400 05-03-2025 10:23               | AUTOPOST                                                                                                    | I         |
|             |                         | Sub Tota                              | BREAKEAST       |                 | ******         |                    | 2 900                              |                                                                                                    |           |
|             |                         | Fon SMF                               | 316             | FL25000677      | 316            | R                  | 400 05-03-2025 10:57               | and the second second                                                                                                    | I         |
|             |                         |                                       |                 |                 |                |                    |                                    | Contraction of the local distance of the local distance of the loc |           |
|             |                         | Sub Tota                              | BREAKFAST       | 1               |                |                    | 400                                |                                                                                                    |           |
|             |                         | Arina SMF                             | 318             | FL25000683      | 318            | R                  | 400 05-03-2025 10:23               | AUTOPOST                                                                                                    | I         |
|             |                         | LauLa SMF                             | 601             | FL25000722      | 601            | R                  | 400 05-03-2025 10:23               | AUTOPOST                                                                                                    | I         |
|             |                         | LauLa SMF                             | 601             | FL25000722      | 601            | R                  | 100 05-03-2025 10:23               | AUTOPOST                                                                                                    | 1         |
|             |                         | Harls SMF                             | M204            | FL25000703      | 204            | R                  | 400 05-03-2025 10:23               | AUTOPOST                                                                                                    | -         |
|             |                         | Haris SME                             | M204            | FL25000703      | 205            | P                  | 400 05-03-2025 10:23               | AUTOPOST                                                                                                    | ţ         |
|             |                         | 11ans 3m                              |                 | 1223000703      |                |                    | 100 03-03-2023 10.23               | Abiorosi                                                                                                    | ै         |
|             |                         | Sub Tota                              | al BREAKFAST    | r               |                |                    | 2,100                              |                                                                                                    |           |
|             |                         | Grand T                               | otal            |                 |                |                    | -18 300                            |                                                                                                    |           |
|             |                         |                                       | Jean            |                 |                |                    | 10,000                             |                                                                                                    |           |
|             |                         |                                       |                 |                 |                |                    |                                    |                                                                                                    |           |
|             |                         |                                       |                 |                 |                |                    |                                    |                                                                                                    |           |
|             |                         |                                       |                 |                 |                |                    |                                    |                                                                                                    |           |
|             |                         |                                       |                 |                 |                |                    |                                    |                                                                                                    |           |
|             |                         |                                       |                 |                 |                |                    |                                    |                                                                                                    |           |
|             |                         |                                       |                 |                 |                |                    |                                    |                                                                                                    |           |
|             |                         |                                       |                 |                 |                |                    |                                    |                                                                                                    |           |
|             |                         |                                       |                 |                 |                |                    |                                    |                                                                                                    |           |
|             |                         |                                       |                 |                 |                |                    |                                    |                                                                                                    |           |
| *** Status  | : I=Inhouse O=Check Out | D=Dep                                 |                 |                 |                |                    |                                    | Sma                                                                                                    | art Finde |
| Item Status | : R=Revenue T=Transfer  | V=Cancel, Delete&Unuse POS=From POS B | =Rebate C=Corre | ection CP=Cance | Payment J=Adju | st D=Deposit P=Pay | ment                               |                                                                                                    |           |

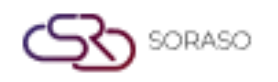

**Layout: User**, this report layout groups all posted transactions by user (whether staff or system-generated). It helps identify which users performed specific transactions—such as revenue postings, payments, or adjustments—on a given date. This is especially useful for audit trails, cashier performance reviews, and shift-based reconciliation.

- **Trn. No.** Transaction number for tracking.
- **Descriptions** Type of transaction.
- **Guest Name / Item Remark** Guest's name or notes about the transaction.
- **Room** Room number linked to the transaction.
- **Folio No.** Folio number associated with the posting.
- **Ref. No.** Reference number.
- **Status** Posting type status.
- **Total Posted Date** Amount posted and the posting date/time.
- $\Box$  **User ID** The user or system that performed the post.

| Smart Soraco    | Hotel 1             |                         |            | н             | otel Posting J | ournal       |          |        | page(s): Page(s): Pag | age 1 of 1<br>0/06/2025 13:45           |           |
|-----------------|---------------------|-------------------------|------------|---------------|----------------|--------------|----------|--------|----------------------------------------------------------------------------------------------------|-----------------------------------------|-----------|
| Post Date:      | 05/03/2025          |                         |            |               |                |              |          |        | print by: S                                                                                                    | AIPARN SP                               |           |
| Building        | All Building        | Group Transactio        | n Tune: B  | oth           |                |              |          |        |                                                                                                    |                                         |           |
| Transation:     | All Transaction     | Group Traisacto         | last Du A  | Line          |                |              |          |        |                                                                                                    |                                         |           |
| Transaction:    | All Transaction     |                         | PUSE DY: M | i User        |                | 1 million da | D. Henry |        |                                                                                                    |                                         |           |
| Sort by:        | Iransacuon          | Depa                    | rument: A  | ii Department |                | Layout:      | by user  |        |                                                                                                    |                                         |           |
| Tm. No.         | Descriptions        | Guest Name / Item Reman | k          | Room #        | Folio No.      | Ref. No      | ).       | Status | Total Posted Date                                                                                                    | User ID                                 |           |
| AUTOPOST        |                     |                         |            |               |                |              |          |        |                                                                                                    |                                         |           |
| ABF             | BREAKFAST           | TEST CITY SMF           |            | 102           | FL25000704     | 102          |          | R      | 400 05-03-2025 10:23                                                                                                    | AUTOPOST                                | I         |
|                 |                     |                         |            | 105           | FL25000719     | 105          |          | R      | 400 05-03-2025 10:23                                                                                                    | AUTOPOST                                | I         |
|                 |                     | SANDY SMF               |            | 110           | FL25000689     | 110          |          | R      | 400 05-03-2025 10:23                                                                                                    | AUTOPOST                                | I         |
|                 |                     | Bamboo SMF              |            | 111           | FL25000046     | 111          |          | R      | 600 05-03-2025 10:23                                                                                                    | AUTOPOST                                | I         |
|                 |                     | Devid SMF               |            | 114           | FL25000637     | 114          |          | R      | 400 05-03-2025 10:23                                                                                                    | AUTOPOST                                | I         |
|                 |                     | SUNSINE SMF             |            | 116           | FL25000708     | 116          |          | R      | 200 05-03-2025 10:23                                                                                                    | AUTOPOST                                | I         |
|                 |                     | SUNSINE SMF             |            | 116           | FL25000708     | 116          |          | R      | 100 05-03-2025 10:23                                                                                                    | AUTOPOST                                | I         |
|                 |                     | Uri SMF                 |            | 203           | FL25000713     | 203          |          | R      | 400 05-03-2025 10:23                                                                                                    | AUTOPOST                                | I         |
|                 |                     | Arina SMF               |            | 318           | FL25000683     | 318          |          | R      | 400 05-03-2025 10:23                                                                                                    | AUTOPOST                                | I         |
|                 |                     | LauLa SMF               |            | 601           | FL25000722     | 601          |          | R      | 400 05-03-2025 10:23                                                                                                    | AUTOPOST                                | I         |
|                 |                     | LauLa SMF               |            | 601           | FL25000722     | 601          |          | R      | 100 05-03-2025 10:23                                                                                                    | AUTOPOST                                | I         |
|                 |                     | Haris SMF               |            | M204          | FL25000703     | 204          |          | R      | 400 05-03-2025 10:23                                                                                                    | AUTOPOST                                | I         |
|                 |                     | Haris SMF               |            | M204          | FL25000703     | 205          |          | R      | 400 05-03-2025 10:23                                                                                                    | AUTOPOST                                | I         |
|                 |                     | Haris SMF               |            | M204          | FL25000703     | 207          |          | R      | 400 05-03-2025 10:23                                                                                                    | AUTOPOST                                | I         |
|                 |                     |                         | Sub Tota   | BREAKFAST     |                |              |          |        | 5,000                                                                                                    |                                         |           |
|                 |                     |                         | Total      | AUTOPOS       | т              |              |          |        | 5,000                                                                                                    |                                         |           |
| ABF             | BREAKFAST           | Fon SMF                 |            | 316           | FL25000677     | 316          |          | R      | 400 05-03-2025 10:57                                                                                                    | 10000                                   | I         |
|                 |                     |                         | Sub Tota   | BREAKFAST     |                |              |          |        | 400                                                                                                    |                                         |           |
|                 |                     |                         | Total      | KANNIKAA      | NT.            |              |          |        | 400                                                                                                    |                                         |           |
| 717             | Alinav              | Arina SME               |            | 318           | FI 25000683    | 318          |          | P      | -21.800.05-03-2025.11:50                                                                                                    |                                         | I         |
| /11             | hilley              | Arina SMF               |            | 318           | FL25000684     | 318          |          | P      | -1.900 05-03-2025 11:50                                                                                                    | 100000000000000000000000000000000000000 | T         |
|                 |                     |                         |            |               |                |              |          |        |                                                                                                    |                                         | 2.32      |
|                 |                     |                         | Sub Tota   | Alipay        |                |              |          |        | -23,700                                                                                                    |                                         |           |
|                 |                     |                         | Total      | SAIPARN S     | SP             |              |          |        | -23,700                                                                                                    |                                         |           |
|                 |                     |                         | Grand To   | tal           |                |              |          |        | -18,300                                                                                                    |                                         |           |
|                 |                     |                         |            |               |                |              |          |        |                                                                                                    |                                         |           |
| *** Status : I= | Inhouse O=Check Out | D=Dep                   |            |               |                |              |          |        |                                                                                                    | Smar                                    | rt Finder |

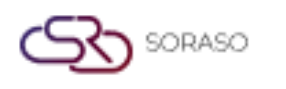

#### 2.7. Room Transfer

Available under **PMS > Reports > Room transfer,** this function allows staff to view detailed records of room transfers.

- **Date / To —** Select the start and end date to view room transfer activity during that period.
- Sort By

**By Doc No:** Sort by document number of the transfer record. **By Date:** Sort chronologically by transfer date.

By User: Sort by the staff member who processed the room transfer.

| Date<br>05/03/2025<br>Sort By | To<br>05/03/2025 |         |
|-------------------------------|------------------|---------|
| By Doc No.                    | By Date          | By User |

This report provides a comprehensive overview of guests who have been transferred from one room to another during their stay at the property. It includes key details such as the original and new room information, guest name, stay dates, room rates, and the staff responsible for the transfer.

- Doc No. Transfer document number for internal tracking.
- □ **Transfer Date** The date the room transfer was performed.
- **Room No. / RM.Type** Original room number and its room type.
- **Guest Name** Name of the guest who was transferred.
- **Rm. Rate** Original room rate before transfer.
- Arr Date / Dep Date Guest's check-in and check-out dates.
- **Destination / RM.Type** New room number and type the guest was moved to.
- **Rm. Rate Approve By** Room rate of the new room and who approved it.
- **Transfer By** User or system that performed the transfer.

| S) · | ORASO |
|------|-------|
|------|-------|

|                                                                                                    |                                                                                                   |                                                                                     |                                                                                                    |                                                                       |                                                                                                    |                                                                  | Vers                                    | sion :                                   | 10.02                                                                                             |                                                               |
|----------------------------------------------------------------------------------------------------|---------------------------------------------------------------------------------------------------|-------------------------------------------------------------------------------------|----------------------------------------------------------------------------------------------------|-----------------------------------------------------------------------|----------------------------------------------------------------------------------------------------|------------------------------------------------------------------|-----------------------------------------|------------------------------------------|---------------------------------------------------------------------------------------------------|---------------------------------------------------------------|
|                                                                                                    |                                                                                                   |                                                                                     |                                                                                                    |                                                                       |                                                                                                    |                                                                  | Last                                    | Updat                                    | ed : 20 June                                                                                      | 2025                                                          |
|                                                                                                    |                                                                                                   |                                                                                     |                                                                                                    |                                                                       |                                                                                                    |                                                                  | Autl                                    | nor :                                    | QA Tea                                                                                            | m                                                             |
| Smart Soraso Hotel 1<br>From Date:25/02/2025 to 05/03/2025                                         |                                                                                                   |                                                                                     |                                                                                                    |                                                                       | Room Transfer Re                                                                                                    | port                                                             |                                         |                                          | Page(s): 1/ 1<br>Printed : 20/06<br>Print By : SAIP                                               | 5/2025 14:33<br>PARN SP                                       |
| From Date:25,<br>Sort By :Doc N                                                                    | /02/2025 to 05/03<br>Io.                                                                          | /2025                                                                               |                                                                                                    |                                                                       |                                                                                                    |                                                                  |                                         |                                          |                                                                                                   |                                                               |
| From Date:25,<br>Sort By :Doc M<br>Doc No.                                                         | /02/2025 to 05/03<br>40.<br>Transfer date                                                         | Room No                                                                             | RMLType                                                                                            | Guest Name                                                            | Rm.Rate Arr Date                                                                                                    | Dep Date                                                         | Destination                             | Rm.Type                                  | Rm. Rate Approve By                                                                               | Transfer By                                                   |
| From Date:25,<br>Sort By :Doc M<br>Doc No.<br>RMT2500048                                           | /02/2025 to 05/03<br>lo.<br>Transfer date<br>28/02/2025                                           | Room No<br>325                                                                      | RM.Type<br>DLXK                                                                                    | Guest Name<br>Alex SMF                                                | Rm.Rate Arr Date<br>0.00 11/05/2025                                                                                                    | Dep Date<br>13/05/2025                                           | Destination<br>326                      | Rm.Type<br>DLXK                          | Rm. Rate Approve By<br>0.00 AUTOPOST                                                              | Transfer By<br>ADMIN S.                                       |
| From Date:25,<br>Sort By :Doc M<br>Doc No.<br>RMT2500048                                           | /02/2025 to 05/03<br>40.<br>Transfer date<br>28/02/2025                                           | Room No<br>325<br>Remark :                                                          | RM.Type<br>DLXK<br>test sera move                                                                  | Guest Name<br>Alex SMF<br>room                                        | Rm.Rate Arr Date<br>0.00 11/05/2025                                                                                                    | Dep Date<br>13/05/2025                                           | Destination<br>326                      | Rm.Type<br>DLXK                          | Rm. Rate Approve By<br>0.00 AUTOPOST                                                              | Transfer By<br>ADMIN 5.                                       |
| From Date:25,<br>Sort By :Doc M<br>Doc No.<br>RMT2500048<br>RMT2500049                             | /02/2025 to 05/03<br>lo.<br>Transfer date<br>28/02/2025<br>28/02/2025                             | Room No<br>325<br>Remark :<br>112                                                   | RM.Type<br>DLXK<br>test sera move<br>DLXT                                                          | Guest Name<br>Alex SMF<br>room<br>Devid SMF                           | Rm.Rate Arr Date<br>0.00 11/05/2025<br>4,000.00 23/02/2025                                                                              | Dep Date<br>13/05/2025<br>04/03/2025                             | Destination<br>326<br>120               | Rm.Type<br>DLXK<br>BDS                   | Rm. Rate Approve By<br>0.00 AUTOPOST<br>4,000.00 AUTOPOST                                         | Transfer By<br>ADMIN S.<br>ADMIN S.                           |
| From Date:25,<br>Sort By :Doc M<br>Doc No.<br>RMT2500048<br>RMT2500049                             | /02/2025 to 05/03<br>to.<br>Transfer date<br>28/02/2025<br>28/02/2025                             | Room No<br>325<br>Remark :<br>112<br>Remark :                                       | RM.Type<br>DLXK<br>test sera move<br>DLXT<br>Move Room                                             | Guest Name<br>Alex SMF<br>room<br>Devid SMF                           | Rm.Rate Arr Date<br>0.00 11/05/2025<br>4,000.00 23/02/2025                                                                              | Dep Date<br>13/05/2025<br>04/03/2025                             | Destination<br>326<br>120               | Rm.Type<br>DLXK<br>BDS                   | Rm. Rate Approve By<br>0.00 AUTOPOST<br>4,000.00 AUTOPOST                                         | Transfer By<br>ADMIN S.<br>ADMIN S.                           |
| From Date:25,<br>Sort By :Doc N<br>Doc No.<br>RMT2500048<br>RMT2500049<br>UMT2500050               | 102/2025 to 05/03<br>10.<br>Transfer date<br>28/02/2025<br>28/02/2025<br>28/02/2025               | Room No<br>325<br>Remark :<br>112<br>Remark :<br>103                                | RMLType<br>DLXX<br>best sera move<br>DLXT<br>Move Room<br>DLXPA                                    | Guest Name<br>Alex SMF<br>room<br>Devid SMF<br>SANDY SMF              | Rm.Rate         Arr Date           0.00         11/05/2025           4,000.00         23/02/2025           10,000.00         23/02/2025 | Dep Date<br>13/05/2025<br>04/03/2025<br>28/02/2025               | Destination<br>326<br>120<br>107        | Rm.Type<br>DLXK<br>BDS<br>DLXPA          | Rm. Rate Approve By           0.00 AUTOPOST           4,000.00 AUTOPOST           10,000.00       | Transfer By<br>ADMIN S.<br>ADMIN S.<br>ADMIN S.               |
| From Date:25)<br>Sort By :Doc N<br>Doc No.<br>RMT2500048<br>RMT2500049<br>RMT2500050<br>RMT2500051 | /02/2025 to 05/03<br>ko.<br>Transfer date<br>28/02/2025<br>28/02/2025<br>28/02/2025<br>03/03/2025 | Room No<br>325<br>Remark :<br>112<br>Remark :<br>103<br>Remark :<br>703             | RM.Type<br>DLXX<br>test sera move<br>DLXT<br>Move Room<br>DLXPA<br>Move Room<br>POOLS              | Guest Name<br>Nax SMF<br>room<br>Devid SMF<br>SAVDY SMF<br>LavLe SMF  | Rm.Rate Arr Date<br>0.00 11/05/2025<br>4,000.00 23/02/2025<br>10,000.00 23/02/2025<br>5.000.00 04/03/2025                               | Dep Date<br>13/05/2025<br>04/03/2025<br>28/02/2025<br>07/03/2025 | Destination<br>326<br>120<br>107<br>605 | Rm.Type<br>DLXK<br>BDS<br>DLXPA<br>POOLS | Rm. Rate Approve By<br>0.00 AUTOPOST<br>4,000.00 AUTOPOST<br>10,000.00 (100)<br>5.000.00 AUTOPOST | Transfer By<br>ADMIN S.<br>ADMIN S.<br>ADMIN S.<br>SAIPARN SP |
| From Date:25,<br>Sort By :Doc N<br>Doc No.<br>RMT2500048<br>RMT2500049<br>RMT2500050<br>RMT2500051 | 02/2025 to 05/03<br>ko.<br>Transfer date<br>28/02/2025<br>28/02/2025<br>28/02/2025<br>03/03/2025  | Room No<br>325<br>Remark :<br>112<br>Remark :<br>103<br>Remark :<br>703<br>Remark : | RM.Type<br>DLXX<br>test sera move<br>DLXT<br>Move Room<br>DLXPA<br>Nove Room<br>POOLS<br>Move Room | Guest Name<br>Alex SMF<br>room<br>Devid SMF<br>SANDY SMF<br>LauLa SMF | Rm.Rate Arr Date<br>0.00 11/05/2025<br>4,000.00 23/02/2025<br>10,000.00 23/02/2025<br>6,000.00 04/03/2025                               | Dep Date<br>13/05/2025<br>04/03/2025<br>28/02/2025<br>07/03/2025 | Destination<br>326<br>120<br>107<br>605 | Rm.Type<br>DLXK<br>BDS<br>DLXPA<br>POOLS | Rm. Rate Approve By<br>0.00 AUTOPOST<br>4,000.00 AUTOPOST<br>10,000.00 ()<br>6,000.00 AUTOPOST    | Transfer By<br>ADMIN S.<br>ADMIN S.<br>ADMIN S.<br>SAIPARN SP |

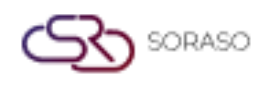

#### **2.8. Transaction Posting**

Available under **PMS > Reports > Transaction Posting,** this function allows staff to view and manage transaction posting records.

- **From Date / To Date —** Define the date range for the report.
- **Building From / To** Filter by building or storage location range.
- □ **Transaction** Filter by specific transaction types.
- **User** Filter by the user who performed the stock transaction.
- Data type Stock Posting, Stock Receive, Stock Adjustment.
- □ Report Layout By Detail, By Summary.

| From Date     | То            |                  |
|---------------|---------------|------------------|
| 05/03/2025    | 05/03/2025    |                  |
| Building From | То            |                  |
| All           | All           | -                |
| Transaction   |               |                  |
| All           |               |                  |
| User          |               |                  |
| All 👻         |               |                  |
| Data Type     |               |                  |
| Stock Posting | Stock Receive | Stock Adjustment |
| Report Layout |               |                  |
| Detail        | Summary       |                  |

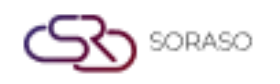

**Layout: Detail**, this report presents a comprehensive, itemized list of all transactions posted within the selected date range. It covers various posting types, including revenue, payments, discounts, and adjustments. Each entry is displayed line by line, providing transparency into the transaction's details.

- **Ref. No.** Transaction posting number.
- **Room No.** Guest room number where the charge was posted.
- **Guest Name** Name of the guest.
- **Room** Room number linked to the transaction.
- **Bill No.** Bill number tied to the transaction.
- **Folio No.** Folio number that holds the transaction.
- **Sub Tran. No.** Internal sub-transaction reference.
- **Description** Description of the item or service posted.
- **Qty** Quantity of item/service.
- Unit Price Price per unit.
- **Total Price** Line total for that transaction.
- **Posted Time** Time the charge was posted.
- **Posted By** Username who performed the posting.
- Summary Sections:

**Sub Total** — Total of individual line items in a single transaction.

**Disc. Amt.** — Any discount applied (if applicable).

**Net Amt.** — Total amount after discount, before tax and service.

**VAT Amt.** — Total value-added tax applied.

**Service Amt.** — Service charge amount.

**Post to Folio Amt.** — Final amount posted to folio, including all charges.

| Smart Sora | so Hotel 1          |             |                     |                                                                                                    | Tran          | saction Posting<br>DETAIL     |          |                | page(s): 1<br>print date8time: 2<br>print by: 3 | Page 1 of 1<br>20/06/2025 15:10<br>SAIPARN SP |
|------------|---------------------|-------------|---------------------|----------------------------------------------------------------------------------------------------|---------------|-------------------------------|----------|----------------|-------------------------------------------------|-----------------------------------------------|
| Post D     | ate: 04/03/2025     |             | Building: All Build | ding                                                                                                    |               |                               |          |                |                                                 |                                               |
| Transact   | ion: All Transactio | n           | User: All User      | r<br>                                                                                                    |               |                               |          |                |                                                 |                                               |
| Ref. No.   | Room No.            | Guest Name  | Bill No.            | Folio No.                                                                                                    | Sub Tran. No. | Description                   |          | Qty Unit Price | Total Price Posted Tin                          | ne Posted By                                  |
| HP25030007 | 116                 | SUNSINE SMF | 111                 | FL25000708                                                                                                    |               |                               |          |                | 15:46:12                                        | ADMIN 5.                                      |
|            |                     |             |                     |                                                                                                    | 60501         | พนังสือการ์ตูน                |          | 1 50           | 50                                              |                                               |
|            |                     |             |                     |                                                                                                    | 60502         | ศึกดาหมี Can Change Price Off |          | 1 40           | 40                                              |                                               |
|            |                     |             |                     |                                                                                                    | 60503         | ศักลาข่าง 0                   |          | 1 0            | 0                                               |                                               |
|            |                     |             | Sub Tota            | al de la companya de la companya de la companya de la companya de la companya de la companya de la companya de | 76            | 0                             | 76       | 6              | 8                                               | 90                                            |
|            |                     |             |                     |                                                                                                    | Sub Total     | Disc. Amt.                    | Net Amt. | Vat Amt.       | Service Amt.                                    | Post to Folio Amt.                            |
| HP25030008 | 116                 | SUNSINE SMF | 4654                | FL25000708                                                                                                    |               |                               |          |                | 15:47:01                                        | ADMIN 5.                                      |
|            |                     |             |                     |                                                                                                    | 60501         | พนังสือการ์ตูน                |          | 4 50           | 200                                             |                                               |
|            |                     |             |                     |                                                                                                    | 60502         | ศึกดาพมี Can Change Price Off |          | 4 40           | 160                                             |                                               |
|            |                     |             | Sub Tota            | al de la companya de la companya de la companya de la companya de la companya de la companya de la companya de | 306           | 0                             | 306      | 24             | 31                                              | 360                                           |
|            |                     |             |                     |                                                                                                    | Sub Total     | Disc. Amt.                    | Net Amt. | Vat Amt.       | Service Amt.                                    | Post to Folio Amt.                            |
|            |                     |             |                     |                                                                                                    |               |                               |          |                |                                                 |                                               |
|            |                     |             | Grand To            | otal                                                                                                    | 382           | 0                             | 382      | 29             | 38                                              | 450                                           |
|            |                     |             | i,                  |                                                                                                    | Total         | Disc. Amt.                    | Net Amt. | Vat Amt.       | Service Amt.                                    | Post to Folio Amt.                            |
|            |                     |             |                     |                                                                                                    |               |                               |          |                |                                                 |                                               |
|            |                     |             |                     |                                                                                                    |               |                               |          |                |                                                 |                                               |
|            |                     |             |                     |                                                                                                    |               |                               |          |                |                                                 |                                               |
|            |                     |             |                     |                                                                                                    |               |                               |          |                |                                                 |                                               |
|            |                     |             |                     |                                                                                                    |               |                               |          |                |                                                 |                                               |
|            |                     |             |                     |                                                                                                    |               |                               |          |                |                                                 |                                               |
|            |                     |             |                     |                                                                                                    |               |                               |          |                |                                                 |                                               |

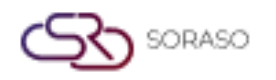

**Layout: Summary**, this report presents a summarized overview of all transactions posted within the selected date range. It groups data by transaction type, providing total values rather than line-by-line details.

- □ **Transaction Code** Code identifying the type of transaction.
- $\Box$  **Description** Description of the item or service sold.
- □ **Net Amount** Net value of the transaction.
- □ **VAT Amount** Value-added tax applied to the transaction.
- **Total** Total amount including VAT.

|               |                     |           | Transaction Posting<br>SUMMARY | Page<br>Print Da | s):Page 1 of 1<br>0e:20/06/2025 15:32 |
|---------------|---------------------|-----------|--------------------------------|------------------|---------------------------------------|
| imart Soraco  | Hotel 1             |           |                                | Print            | By:SAIPARN SP                         |
| Bact Date:    | 05/02/2025          | Dubling:  | All Duilden                    |                  |                                       |
| Post Date:    | 03/03/2025          | Building: | At Building                    |                  |                                       |
| Transaction:  | AI Transaction      | User:     | All User                       |                  |                                       |
| alt Tran. No. | Description         |           |                                | Linit Price      | 0tv 1                                 |
|               |                     |           |                                |                  |                                       |
| 1000          | ໃນໃຫ້ມີພໍລິສສັສສໃຫ້ |           |                                | 0.0              | 1.00                                  |
| 6332          | undeba              |           |                                | 0.00             | 1.00                                  |
|               |                     |           |                                |                  |                                       |
|               |                     |           |                                | Grand Total      | 2.00                                  |
|               |                     |           |                                |                  |                                       |
|               |                     |           |                                |                  |                                       |
|               |                     |           |                                |                  |                                       |
|               |                     |           |                                |                  |                                       |
|               |                     |           |                                |                  |                                       |
|               |                     |           |                                |                  |                                       |
|               |                     |           |                                |                  |                                       |
|               |                     |           |                                |                  |                                       |
|               |                     |           |                                |                  |                                       |
|               |                     |           |                                |                  |                                       |
|               |                     |           |                                |                  |                                       |
|               |                     |           |                                |                  |                                       |
|               |                     |           |                                |                  |                                       |
|               |                     |           |                                |                  |                                       |
|               |                     |           |                                |                  |                                       |
|               |                     |           |                                |                  |                                       |
|               |                     |           |                                |                  |                                       |
|               |                     |           |                                |                  |                                       |
|               |                     |           |                                |                  |                                       |
|               |                     |           |                                |                  |                                       |
|               |                     |           |                                |                  |                                       |
|               |                     |           |                                |                  |                                       |
|               |                     |           |                                |                  |                                       |
|               |                     |           |                                |                  |                                       |
|               |                     |           |                                |                  |                                       |
|               |                     |           |                                |                  |                                       |
|               |                     |           |                                |                  |                                       |
|               |                     |           |                                |                  |                                       |
|               |                     |           |                                |                  |                                       |
|               |                     |           |                                |                  |                                       |
|               |                     |           |                                |                  |                                       |
|               |                     |           |                                |                  |                                       |
|               |                     |           |                                |                  |                                       |
|               |                     |           |                                |                  |                                       |
|               |                     |           |                                |                  |                                       |
|               |                     |           |                                |                  |                                       |
|               |                     |           |                                |                  |                                       |
|               |                     |           |                                |                  |                                       |
|               |                     |           |                                |                  |                                       |
|               |                     |           |                                |                  |                                       |
|               |                     |           |                                |                  |                                       |
|               |                     |           |                                |                  |                                       |
|               |                     |           |                                |                  |                                       |
|               |                     |           |                                |                  |                                       |
|               |                     |           |                                |                  |                                       |
|               |                     |           |                                |                  |                                       |
|               |                     |           |                                |                  |                                       |
|               |                     |           |                                |                  |                                       |
|               |                     |           |                                |                  |                                       |
|               |                     |           |                                |                  |                                       |
|               |                     |           |                                |                  |                                       |
|               |                     |           |                                |                  |                                       |
|               |                     |           |                                |                  |                                       |
|               |                     |           |                                |                  |                                       |
|               |                     |           |                                |                  |                                       |
|               |                     |           |                                |                  |                                       |
|               |                     |           |                                |                  |                                       |
|               |                     |           |                                |                  |                                       |
|               |                     |           |                                |                  |                                       |
|               |                     |           |                                |                  |                                       |
|               |                     |           |                                |                  |                                       |
|               |                     |           |                                |                  |                                       |
|               |                     |           |                                |                  |                                       |
|               |                     |           |                                |                  |                                       |
|               |                     |           |                                |                  |                                       |
|               |                     |           |                                |                  |                                       |
|               |                     |           |                                |                  |                                       |
|               |                     |           |                                |                  |                                       |
|               |                     |           |                                |                  |                                       |

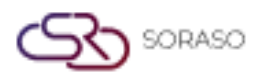

#### 3. Manager Report

#### **3.1.** Management (Landscape)

Available under **PMS > Reports > Management (Landscape)**, this function allows staff to generate a detailed overview of revenue performance across various timeframes. The report provides insights into both actual and comparative performance, making it essential for managers to evaluate financial trends.

- Select Date Choose the base date for revenue comparison.
- Select Building Filter by building/room section (if the property has multiple buildings).
- **Compare With**

**This Year Last Month:** Compare the selected date with the same date last month of the current year.

Last Year to Date: Compare from Jan 1st of last year up to the selected date.

Last Year Month to Date: Compare the same month range from the previous year. Last Year Year to Date: Compare the full year-to-date.

- **Revenue Type** Includes Service VAT, Net Revenue, Net + Services.
- □ **Hide zero value (0)** If checked, rows or categories with zero revenue will be hidden from the report output.

| Select Date             |                 |                   |
|-------------------------|-----------------|-------------------|
| 04/03/2025              | atanta<br>antit |                   |
| Select Building         |                 |                   |
| All                     | *               |                   |
| Compare With            |                 |                   |
| This Year Last Month    | Last            | Year To Date      |
| Last Year Month To Date | Last            | Year Year To Date |
| Revenue Type            |                 |                   |
| Includes Service VAT    | Net Revenue     | Net + Services    |
| Hide zero value (0)     |                 |                   |

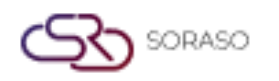

This report provides a comprehensive overview of revenue and performance, with a focus on different time periods.

- Actual Today This section shows the current day's revenue and performance.
- Actual Month-To-Date This section sums up revenue from the start of the month.
- □ Actual Year-To-Date This section shows the cumulative revenue from the beginning of the year.
- **This Year Last Month** This section compares revenue for the same day in the previous month.
- **#rm** Number of rooms.
- **#gst** Number of guests.
- avg. Average revenue per room/guest.
- **Revenue** Total Revenue.

| Smart Soraso Hotel 1           | B         | uilding: |           | dina              |          |     | 1    | Manag    | ement Re  | port (Land | scape) |       |         |            |              | Page<br>Print | (s) :5/5<br>Date :2 | 0/06/20    | 25 15:56  |         |
|--------------------------------|-----------|----------|-----------|-------------------|----------|-----|------|----------|-----------|------------|--------|-------|---------|------------|--------------|---------------|---------------------|------------|-----------|---------|
| Tupo of Pouppus : Include      | Convice V | anung.   | Hido      | ung<br>toro valuo | (0)      |     |      |          |           |            |        |       |         |            |              | Print         | by :SAI             | PARN S     | Р         |         |
| Type of Revenue : Include      | Service v | al       | nice /    | zero value        | (0)      |     |      |          |           |            |        |       |         |            |              |               |                     |            |           |         |
|                                |           |          | Actual To | oday              |          |     | Actu | ual Mont | h-To-Date |            |        | Act   | ual Yea | ar-To-Date |              |               | Th                  | is Year Li | ast Month |         |
|                                | #rm       | #qst     | %         | avg.              | revenue  | #rm | #qst | %        | avg.      | revenue    | #rm    | #qst  | %       | avg.       | revenue      | #rm           | #qst                | %          | avg.      | revenue |
| BUSINESS CENTER - OTHERS       |           |          |           |                   |          |     |      |          |           |            |        |       |         |            | 10,699       |               |                     |            |           |         |
| LAUNDRY GENTLEMEN              |           |          |           |                   |          |     |      |          |           |            |        |       |         |            | 2,970        |               |                     |            |           | 1,170   |
| LAUNDRY LADIES                 |           |          |           |                   |          |     |      |          |           | 800        |        |       |         |            | 12,179       |               |                     |            |           | 2,719   |
| PRESSINGS GENTLEMEN            |           |          |           |                   |          |     |      |          |           |            |        |       |         |            | 775          |               |                     |            |           | 590     |
| PRESSINGS LADIES               |           |          |           |                   |          |     |      |          |           | 140        |        |       |         |            | 8,130        |               |                     |            |           | 490     |
| DRY CLEANING GENTLEMEN         |           |          |           |                   |          |     |      |          |           |            |        |       |         |            | 14,007       |               |                     |            |           | 11,530  |
| DRY CLEANING LADIES            |           |          |           |                   |          |     |      |          |           |            |        |       |         |            | 6,620        |               |                     |            |           | 2,840   |
| TIPS (FB)                      |           |          |           |                   |          |     |      |          |           |            |        |       |         |            | 10,470       |               |                     |            |           |         |
| TIPS (FO)                      |           |          |           |                   |          |     |      |          |           |            |        |       |         |            | 100          |               |                     |            |           |         |
| PACKAGE COMPLETE               |           |          |           |                   |          |     |      |          |           |            |        |       |         |            | 2,500        |               |                     |            |           |         |
| DISCOUNT                       |           |          |           |                   |          |     |      |          |           |            |        |       |         |            | -19,670      |               |                     |            |           |         |
| GIFT SHOP                      |           |          |           |                   | 450      |     |      |          |           | 1,870      |        |       |         |            | 10,173       |               |                     |            |           | 2,540   |
| ADD ON                         |           |          |           |                   | 5,000    |     |      |          |           | 6,100      |        |       |         |            | 3,652,576    |               |                     |            |           | 171,400 |
| ต่าอาหารกลางวัน                |           |          |           |                   | 500      |     |      |          |           | 500        |        |       |         |            | 13,200       |               |                     |            |           |         |
| ศาลาหารกลางวัน [RB]            |           |          |           |                   |          |     |      |          |           |            |        |       |         |            | -250         |               |                     |            |           |         |
| เครื่องคืมขอฟฟคริง             |           |          |           |                   | 200      |     |      |          |           | 200        |        |       |         |            | 8,243        |               |                     |            |           |         |
| เครื่องตื่มข่อฟฟเตร็ง [ADJ]    |           |          |           |                   |          |     |      |          |           |            |        |       |         |            | -200         |               |                     |            |           |         |
| BALANCE FORWARD REVENUE        |           |          |           |                   |          |     |      |          |           |            |        |       |         |            | 4,834        |               |                     |            |           |         |
| BREAKFAST                      |           |          |           |                   | 4,900    |     |      |          |           | 20,000     |        |       |         |            | 371,454      |               |                     |            |           | 62,600  |
| EXTRA ABF                      |           |          |           |                   |          |     |      |          |           | 600        |        |       |         |            | 9,900        |               |                     |            |           | 400     |
| TOTAL                          | l         |          |           |                   | -405,210 |     |      |          |           | 787,139    |        |       |         | 199        | ,011,229,462 |               |                     |            |           | 436,949 |
| DELUXE GROUP มีภาษา (#RM)      | 12        | 30       | 5         | 3,733             | 44,800   | 47  | 129  | 5        | 3,470     | 163,100    | 562    | 1,257 | 4       | 3,772      | 2,119,684    | 26            | 59                  | 3          | 1,236     | 32,140  |
| GRAND DELUXE PLUS GROUP (#RM)  |           |          |           |                   | 5,000    | 1   | 10   | 0        | 117,900   | 117,900    | 91     | 188   | 1       | 7,315      | 665,681      | 6             | 14                  | 1          | 3,908     | 23,450  |
| GRAND DELUXE GROUP (#RM)       |           |          |           |                   |          | 3   | 6    | 0        | 3,600     | 10,800     | 35     | 75    | 0       | 4,418      | 154,625      | 5             | 10                  | 1          | 3,890     | 19,450  |
| GRAND SUITE GROUP มีภาษา (#RM) | 1         | 7        | 0         |                   |          | 1   | 7    | 0        |           |            | 41     | 83    | 0       | 722        | 29,600       | 3             | 6                   | 0          | 5,000     | 15,000  |
| POOL VILLA GROUP (#RM)         |           |          |           |                   |          |     |      |          |           |            | 5      | 10    | 0       |            |              |               |                     |            |           |         |
| STANDARD (#RM)                 |           |          |           |                   |          |     |      |          |           |            | 11     | 20    | 0       | 5,918      | 65,100       |               |                     |            |           |         |
| HOUSE FOLIO (#RM)              |           |          |           |                   |          |     |      |          |           |            |        |       |         |            | 55,150       |               |                     |            |           |         |
| TOTAL                          | 13        | 37       | 6         | 3,831             | 49,800   | 52  | 152  | 6        | 5,612     | 291,800    | 745    | 1,633 | 5       | 4,147      | 3,089,840    | 40            | 89                  | 5          | 2,251     | 90,040  |
| HOTEL WEBSITE                  |           |          |           |                   |          |     |      |          |           |            | 2      | 4     | 0       |            | 24,600       |               |                     |            |           |         |
| TOTAL                          | l         |          |           |                   |          |     |      |          |           |            | 2      | 4     | 0       | 12,300     | 24,600       |               |                     |            |           |         |

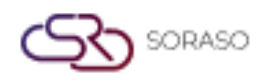

#### 3.2. Trial Balance

Available under **PMS > Reports > Trial Balance,** this function allows staff to view and analyze the trial balance report.

- Select Date Choose the base date for revenue comparison.
- Select Building Filter by building/room section (if the property has multiple buildings).

| Select Date     |                 |
|-----------------|-----------------|
| 05/03/2025      | 100000<br>11111 |
| Select Building |                 |
| All             | -               |
| <u></u>         |                 |

This report provides a comprehensive overview of revenue and performance, with a focus on different time periods.

**Tran. Code** — This refers to the transaction code.

**Tran. Name** — The name of the transaction.

□ **Amount** — The total monetary value for that transaction.

□ **Vat Amt.** — The value-added tax amount applied to the transaction.

Service Amt. — The service charge associated with the transaction.

- **Tax Amt.** The tax amount applied, which could be a combination of VAT and other taxes based on the transaction.
- **Net Amt.** The final amount after VAT, service charges, and taxes have been applied.

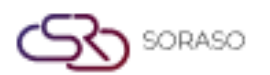

Version :

10.02

Last Updated : 20 June 2025

|    | _    |
|----|------|
|    | Toom |
| UA | ream |

|                      |                                          |             |              |            | Author                                             | :        | QA Tea       |
|----------------------|------------------------------------------|-------------|--------------|------------|----------------------------------------------------|----------|--------------|
| Smart So<br>Formula: | raso Hotel 1<br>04/03/2025 Building: All | Trial Balar | nce Report   |            | Page(s) :1/1<br>Print Date :20/<br>Print by :540P4 |          |              |
| Tran. Code           | Tran. Name                               | Amount      | Amount       | Vat Amt.   | Service Amt.                                       | Tax Amt. | Net Arrt.    |
| YESTERDAY            | / BALANCE by Deposit Apply               |             | 5,005,538.62 | 0.00       | 0.00                                               | 0.00     | 5,005,538.62 |
|                      |                                          |             |              |            |                                                    |          |              |
| REVENUE              |                                          |             |              |            |                                                    |          |              |
| 100                  | Room Charge                              | 53,240.00   |              | 3,453.65   | 9,985.25                                           | +48.53   | 44,852.57    |
| 103                  | Extra Bed                                | 2,200.00    |              | 143.95     | 186.92                                             | 0.00     | 1,869.13     |
| 1101                 | Room Charge Deposit                      | 25,300.00   |              | 0.00       | 0.00                                               | 0.00     | 25,300.00    |
| 1102                 | d udsoftwildygn                          | 2,500.00    |              | 163.55     | 0.00                                               | 0.00     | 2,336.45     |
| 200 (RB)             | Bella Nara Cuisine [RB]                  | -499,999.00 |              | -32,710.21 | -42,480.80                                         | 0.00     | -424,807.99  |
| 204                  | Test Request Item                        | 500.00      |              | 0.00       | 0.00                                               | 0.00     | 500.00       |
| 298                  | Breakdown Afternoon Tea Revenue          | -1.00       |              | -0.07      | -0.08                                              | 0.00     | -0.85        |
| 605                  | Gift Shop                                | 450.00      |              | 29.44      | 38.24                                              | 0.00     | 382.32       |
| 666                  | Add On                                   | 5,000.00    |              | 327.10     | 424.81                                             | 0.00     | 4,248.09     |
| 851                  | ส่วนกราชกรรษฐริน                         | 500.00      |              | 0.00       | 0.00                                               | 0.00     | 500.00       |
| 852                  | เหรืองดีอาจอากก์หรือ                     | 200.00      |              | 13.08      | 0.00                                               | 0.00     | 186.92       |
| ABF                  | BREAKFAST                                | 4,900.00    |              | 320.57     | 416.27                                             | 0.00     | 4,163.16     |
|                      | Total Bourses -                          | 406 310     |              | 78 760     | 36 030                                             | 440      | 340.470      |
| Description of       | Total Revenue -                          | -403,210    |              | -20,239    | -30,929                                            |          | -340,470     |
| PATPEN               | T:                                       |             |              |            |                                                    |          |              |
| 700                  | Cash Payment                             | 5,500.00    |              | 32.71      | 0.00                                               | 0.00     | 5,500.00     |
| 707                  | Bank Transfer                            | 48,800.00   |              | 2,520.46   | 0.00                                               | 272.97   | 48,800.00    |
| 720                  | Deposit Advance Payment                  | 4,300.00    |              | 19.63      | 0.00                                               | 0.00     | 4,300.00     |
| 820                  | Deposit Other Payment                    | 8,500.00    |              | 551.67     | 0.00                                               | 67.39    | 8,500.00     |
| 909                  | Deposit Refund                           | -6,000.00   |              | -392.52    | 0.00                                               | 0.00     | -5,607.48    |
| 9124                 | BankTip                                  | 5,300.00    |              | 0.00       | 0.00                                               | 0.00     | 4,818.18     |
|                      | Sub Total :                              | 66.400      |              | 2,732      | 0                                                  | 340      | 66.311       |
| ADVANC               | E PAYMENT :                              |             |              |            |                                                    |          |              |
| 1004                 | Visa Advance                             | 100.00      |              | 6.54       | 8.50                                               | 0.00     | 84.96        |
|                      |                                          |             |              |            |                                                    |          |              |
|                      | Sub Total :                              | 100         |              | 7          | 9                                                  | 0        | 85           |
| CITYLED              | ALC: L                                   |             |              |            |                                                    |          |              |
| 712                  | Alipay                                   | 9,750.00    |              | 637.85     | 0.00                                               | 0.00     | 9,112.15     |
|                      | Sub Total :                              | 9,750       |              | 638        | 0                                                  | 0        | 9,112        |
|                      |                                          |             |              |            |                                                    |          |              |
|                      | Total Summary :                          | 76,250      |              | 3,376      | 9                                                  | 340      | 75,508       |
|                      |                                          |             |              |            |                                                    |          |              |

#### 4. Audit Report

#### 4.1. Daily Income

Available under PMS > Reports > Daily Income, this function allows staff to view and analyze daily income data.

Select Date — Choose the base date for revenue comparison.

**Building From** — Filter by building/room section (if the property has multiple buildings).

**Room charge split by market segment** — When selected, would likely enable the report to split room charges by market segments.

| 05/03/2025    |   |
|---------------|---|
| Building From |   |
| All           | - |

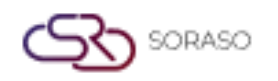

This report provides a comprehensive overview of revenue and performance, with a focus on different time periods.

- **Tran. Code** This refers to the transaction code.
- **Tran. Name** The name of the transaction.
- □ **Amount** The total monetary value for that transaction.
- □ **Net Amt.** The final amount after VAT, service charges, and taxes have been applied.
- Service Amt. The service charge associated with the transaction.
- □ **Vat Amt.** The value-added tax amount applied to the transaction.
- **Tax Amt.** The tax amount applied, which could be a combination of VAT and other taxes based on the transaction.

| Smart Sor<br>Formula: | raso Hotel 1<br>03/03/2025/Filter : By Default | Duil        | ly Income Rey | port     | Ping<br>Prin<br>Prin | pt(s) :1/1<br>nt Date :20/06<br>nt by :SAIPARI | (2025 17:19<br>N SP |          |
|-----------------------|------------------------------------------------|-------------|---------------|----------|----------------------|------------------------------------------------|---------------------|----------|
| Tran. Code            | Tran. Name                                     | Ansart      | Discount      | Net Art. | Service Arts.        | Vat Ant.                                       | Tax Ant.            | Total AM |
| YESTERDAY             | / BALANCE                                      | 3,446,329   |               |          |                      |                                                |                     |          |
| Revenue :             |                                                |             |               |          |                      |                                                |                     |          |
| ROOM Crist            | ARGE                                           | 43 500      |               | 43,850   | 1006                 | 3146                                           | -000                | 40.5     |
| 100                   | Room Charge<br>Extra Bed                       | 1,850       | ě             | 1,572    | 157                  | 121                                            |                     | 1,8      |
| FOODBOD               | Summary                                        | 50,350      | 0             | 42,401   | 4,243                | 3,267                                          | 409                 | \$0,35   |
| 200                   | Bella Nara Culsine                             | 1,000,498   |               | 850,041  | 85,004               | 65,453                                         |                     | 1,000,4  |
| 222                   | Post to Room Deposit                           | -499,999    |               | -467,289 |                      | -32,710                                        |                     | -499,9   |
| ar.                   | BREAKFAST                                      | 5,300       | •             | 4,500    | 450                  | 347                                            | •                   | 5,3      |
| MISCOLLA              | Summary                                        | \$85,799    | •             | 387,255  | 85,454               | 33,090                                         | •                   | 505,7    |
| Part and a second     | Laundry Ladies                                 | 800         |               | 680      | 68                   | 52                                             |                     |          |
|                       | Pressings Ladies                               | 140         |               | 119      | 12                   | 9                                              |                     | 1        |
| 05                    | Gift Shop                                      | 1,320       | 0             | 1,122    | 112                  | 85                                             |                     | 1,1      |
|                       | Summery                                        | 2,260       | 0             | 1,920    | 192                  | 140                                            |                     | 2,2      |
| SORASO SI             | MART HOTEL                                     |             |               |          |                      |                                                |                     |          |
| 10-1                  | Food                                           | \$83,830    | 0             | 428,088  | 42,781               | 32,961                                         | 0                   | 503,4    |
|                       | Summary                                        | \$83,830    | 0             | 428,088  | 42,781               | 32,961                                         |                     | 503,4    |
|                       | Total Summary                                  | 1,062,239   | •             | 859,00*  | 132,670              | 69,466                                         | 4.0                 | 1,004,4  |
| ayment :              |                                                |             |               |          |                      |                                                |                     |          |
| Payment P             | Aront :                                        |             |               |          |                      |                                                |                     |          |
| 00                    | Cash Payment                                   | 63,760      | 0             | 61,760   | 0                    | 0                                              | 0                   | 61,7     |
|                       | Summary                                        | 63,760      | 0             | 63,760   | 0                    | 0                                              | 0                   | 63,7     |
| Payment P             | OS : SORASO SMART HOTEL                        | 200         |               | 200      |                      |                                                |                     | 20       |
| 10-9005               | CASH PAYMENT<br>Bank Transfer                  | 409         | ě             | 4,0~~    |                      | ő                                              | ě                   | 1        |
| 10-P017               | FOC                                            | 0           | ō             |          |                      | 0                                              | ò                   |          |
|                       | Summery                                        | 3,831       | 0             | 3,831    |                      | 0                                              | 0                   | 1,       |
|                       | Total Summary                                  | 67,591      | 0             | 67,591   | 0                    | 0                                              | 0                   | 67,      |
|                       |                                                |             |               |          |                      |                                                |                     |          |
| NUT                   |                                                | 994,648     |               |          |                      |                                                |                     |          |
| TODAY BAL             | ANCE                                           | 4,440,977   |               |          |                      |                                                |                     |          |
| Yesterday D           | Jeposit Ledger                                 | 250,463,344 |               |          |                      |                                                |                     |          |
| Today Depor           | ait Ledger                                     | 250,463,344 |               |          |                      |                                                |                     |          |
|                       |                                                |             |               |          |                      |                                                |                     |          |
|                       |                                                |             |               |          |                      |                                                |                     |          |
|                       |                                                |             |               |          |                      |                                                |                     |          |
|                       |                                                |             |               |          |                      |                                                |                     |          |
| Smann                 |                                                |             |               |          |                      | Software By :                                  | SmartFinder         | Co., Ltd |